### 公益社団法人東京都障害者スポーツ協会

## TOKYO 障スポ&サポート 操作マニュアル

# ::shikuminet »?=\*\*

## ~募集団体用~

目次

| 1.  | 新 | 規  | 募 | 集        | 可        | 体  | 登 | 録 | 手 | 順        | •          | • | ٠ | ٠ | ٠ | ٠ | ٠ | ٠ | ٠ | ٠ | ٠ | ٠ | ٠ | • | ۰F  | <b>,</b> 3 |
|-----|---|----|---|----------|----------|----|---|---|---|----------|------------|---|---|---|---|---|---|---|---|---|---|---|---|---|-----|------------|
| 2.  |   | グ  | 1 | ン        | 方        | 法  | • | • | • | •        | •          | • | • | ٠ | • | • | • | • | • | • | • | • | • | • | ۰P  | 9          |
| 3.  | ハ | ペス | ワ | _        | ۲        | 変  | 更 | • | • | ٠        | ٠          | • | • | • | ٠ | ٠ | • | • | • | • | • | ٠ | ٠ | • | P 1 | . 0        |
| 4.  | 1 | く  | ン | <b>۲</b> | 管        | 理  | に | 関 | L | て        | <b>の</b> ( | 解 | 説 | • | • | • | • | • | • | • | • | • | • | • | P1  | 1          |
| 5.  | 1 | べ  | ン | <u>۲</u> | 作        | 成  | • | ٠ | • | ٠        | ٠          | ٠ | ٠ | • | • | ٠ | • | • | • | • | • | • | • | ٠ | Ρ1  | 2          |
| 6.  | 1 | べ  | ン | <b>١</b> | 申        | 达  | 承 | 認 | ( | 当        | 選          | ٠ | 差 | 戻 | ٠ | 落 | 選 | ) | ٠ | ٠ | • | ٠ | ٠ | • | Ρ1  | 7          |
| 7.  | 1 | べ  | ン | <u>۱</u> | 中        | 止  | 処 | 理 | • | ٠        | ٠          | ٠ | ٠ | • | • | ٠ | • | • | • | • | • | • | • | ٠ | P 2 | 6          |
| 8.  | 1 | べ  | ン | <u>۱</u> | 中        | 止  | 解 | 除 | • | ٠        | ٠          | ٠ | • | • | • | • | • | • | • | • | • | • | • | ٠ | P 2 | 7          |
| 9.  | 1 | へ  | ン | <u>ا</u> | 申        | 达  | 伏 | 況 | 確 | 認        | •          | • | • | • | • | • | • | • | • | • | • | • | • | • | P 2 | 8          |
| 10  | • | イ  | べ | ン        | <b>١</b> | 出  | 欠 | 状 | 況 | 登        | 録          | ٠ | • | • | • | ٠ | • | • | • | • | • | • | • | ٠ | P 2 | 9          |
| 11  | • | ×  | — | ル        | 送        | 信  | • | • | • | •        | •          | • | ٠ | • | • | ٠ | ٠ | • | • | • | • | ٠ | ٠ | • | P 3 | 1          |
| 1 2 | • | ×  | — | ル        | 管        | 理  | • | • | • | •        | •          | • | ٠ | • | • | ٠ | ٠ | • | • | • | • | ٠ | ٠ | • | P 3 | 2          |
| 13  | • | 外  | 部 | IJ       | ン        | ク・ | 1 | く | ン | <b>ト</b> | •          | • | ٠ | • | • | • | • | • | • | • | • | • | • | • | P 3 | 3          |

①下記URLの画面にアクセスして、表示されている項目を入力して次へ進んでください。 https://tokyo-ss.shikuminet.jp/admin/organizations/apply\_event/input/

| 募集団体 登録フォーム<br>団体情報を入力し、登録申請をお願いします。 |                                  |                                         |  |  |  |  |  |
|--------------------------------------|----------------------------------|-----------------------------------------|--|--|--|--|--|
| 団体名                                  | 目黒ボランティア                         |                                         |  |  |  |  |  |
| 団体名(カナ)                              | メグロボランティア                        |                                         |  |  |  |  |  |
| ホームページURL                            | https://                         |                                         |  |  |  |  |  |
| 担当者名                                 | 营井                               | 莉子                                      |  |  |  |  |  |
| 担当者名(カナ) 🛛 🚧                         | マ スガイ                            | בע                                      |  |  |  |  |  |
| 責任者名                                 | 姓                                | 名                                       |  |  |  |  |  |
| 責任者名(力ナ)                             | セイ                               | XT                                      |  |  |  |  |  |
| メールアドレス 🛛 🜌                          | Tokyo@shikuminet.jp              |                                         |  |  |  |  |  |
| メールアドレス<br>(再入力)                     | Tokyo@shikuminet.jp              |                                         |  |  |  |  |  |
| 電話番号                                 | 0901234-1234                     |                                         |  |  |  |  |  |
| 連邦主な活動内容                             | 名<br>; 回ほど)                      | <u>どのような活動をされ</u><br>ている団体かご入力く<br>ださい。 |  |  |  |  |  |
| 今後実施予定の事<br>業(大会、イベン<br>ト等)          | 実施予定の事業をでき<br>る限り詳細にご入力く<br>ださい。 |                                         |  |  |  |  |  |
| । 'स<br>)                            |                                  |                                         |  |  |  |  |  |

次のページへ続く。

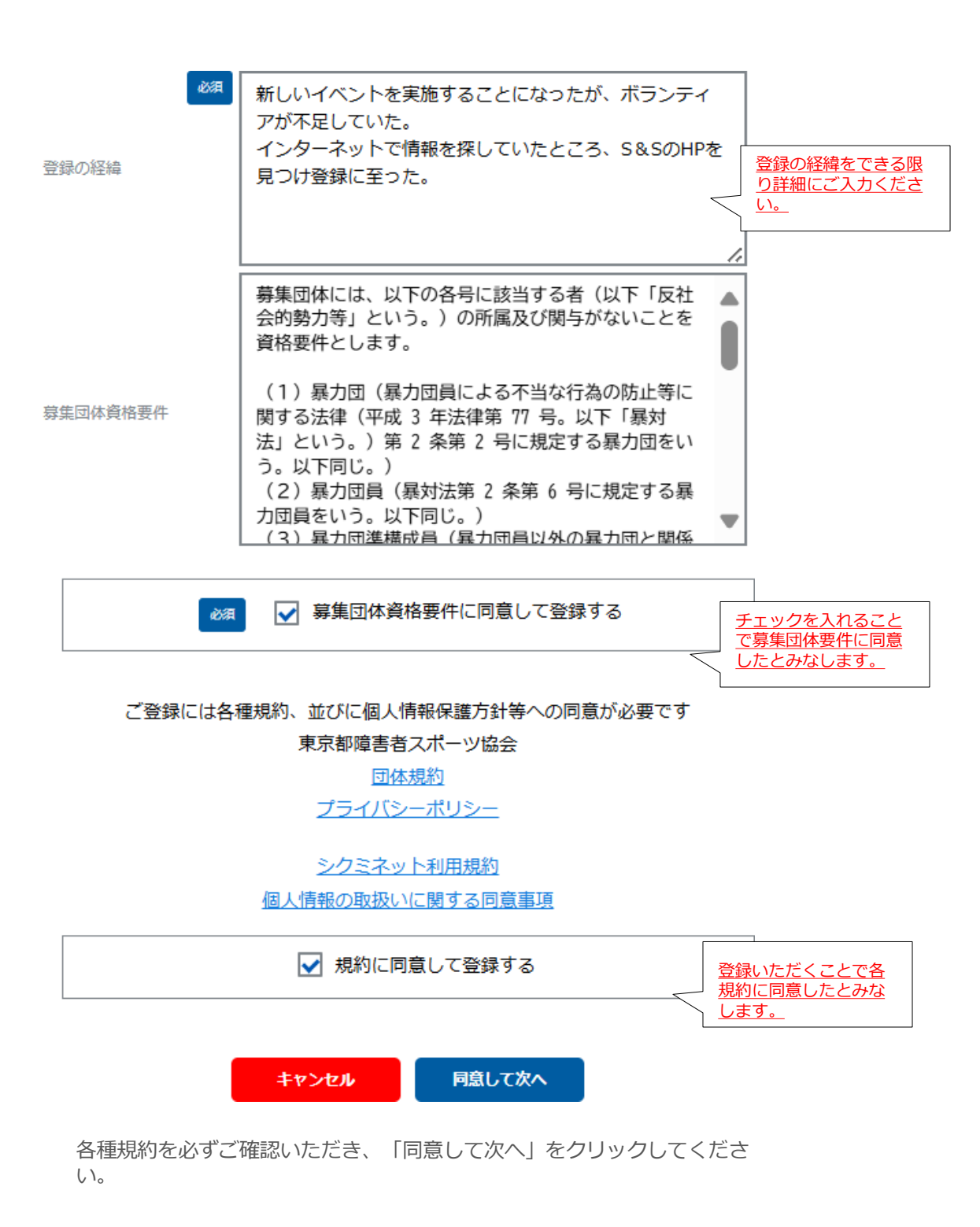

②確認画面が表示されるので、アドレスに間違いがないかご確認いただき「申請」をクリックしてください。 申請完了メールが自動送信されますので、ドメイン「@shikuminet.jp」からのメールを受信できるよう 設定をお願いします。

| 回体名         目黒           回体名         (カナ)         メグロ           ホームページURL         1           担当客名         宮井利子           担当客名         宮井利子           担当客名         宮井和子           担当客名         宮井和子           担当客名         宮井和子           現任客名         宮井和子           東任客名(カナ)         スガイリコ           メールアドレス         Tokyo@shikuminet.jp           パールアドレス         Tokyo@shikuminet.jp.in           電話番号         99012341234           ・障害者スポーツの企画運営         ・メーシイフジンを招信           キオンラインセミナー(年50日         ・パ学生向け車いゴノ(スケットオ                                                                                                    |                                    | ご入力したメールアドレスに「新規募集回体 登録申請完了のご遠絡」 をお送りしました。                                                                                            |
|----------------------------------------------------------------------------------------------------|------------------------------------|----------------------------------------------------------------------------------------------------|
| Liabad     Libba     Libba     Libba     Libba     Libba     Libba     Libba     Libba     Libba     Libba     Libba     Libba     Libba     Libba     Libba     Libba     Libba     Libba     Libba     Libba     Libba     Libba     Libbaa     Libbaa     Libbaaa     Libbaaa     Libbaaa     Libbaaa     Libbaaa     Libbaaa     Libbaaa     Libbaaa     Libbaaa     Libbaaaa     Libbaaaaaaaaaaaaaaaaaaaaaaaaaaaaaaaa |                                    |                                                                                                    |
| <ul> <li>電話番号 09012341234</li> <li>障害者スポーツの企画運営</li> <li>・メールマガジン配信</li> <li>・オンラインセミナー(年5回ほ</li> <li>・小学生向け車いすバスケットオ</li> </ul>                                                                                                    |                                    | <u>Tokyo@shikuminet.jp</u>                                                                                                    |
| 業(大会、イベン・ボッチャ大会(年1回)<br>ト等)・競技を招いたトークセッション                                                                                                    | まど)<br>ボール体験会<br>ン                 | メールが届かない場合は、お手数ですが下記をご確認の上、再度 最初から登録をやり直してください。<br>・メールアドレスが徹底っているが確認する。<br>・ 収に付きメールの受信が居住設定がされていないが確認する。<br>・ ズ起メールを認定がされていないが確認する。 |
| 新しいイベントを実施することに<br>足していた。<br>登録の経緯 インターネットで情報を探してい<br>登録に至った。                                                                                                    | こなったが、ボランティアが不<br>いたところ、S&SのHPを見つけ | <ul> <li>セキュリティの設定で受信できない状態になっていないが確認する。</li> </ul>                                                                                   |

③申請完了の連絡が、登録したメールアドレス宛に届きます。

|   | 【TOKYO障スポ&サポート】新規募集団体登録申請完了のご連絡                                                                                                    |
|---|----------------------------------------------------------------------------------------------------|
| • | no-reply®shikuminet.jp<br>To ⊟分 ↓                                                                                                    |
|   | 目黒<br>菅井 莉子様                                                                                                    |
|   | この度は、募集国体登録をご希望いただき、誠にありがとうございます。<br>下記の登録内容にて、募集国体登録の申请を受け付けました。                                                                                                    |
|   | <申請内容><br>国体名 : 日期<br>国体名 (カナ) : メグロ<br>ホームペー>URL:<br>担当客名 : 目末 和子<br>担当客名 (カナ) : スガイリコ<br>責任客名 : 冨井 和子<br>責任客名 (カナ) : スガイリコ<br>責任者名 : 冨井 和子<br>責任客名 (カナ) : スガイリコ<br>責任者名 : 冨井 和子<br>責任書名 (カナ) : スガイリコ<br>二日 : 日本 |
|   | 主な活動内容:<br>・博書者スポーツの企画運営<br>・メールマガジン紀信<br>・オンラインセミナー(年5回ほど)                                                                                                    |
|   | 今後実施予定の事業(大会、イベント等):<br>・小学主向け乗い(す)(ズケットボール体験会<br>・ポッチャ大会((年1回)<br>・ 競技を招いたトークセッション                                                                                                    |
|   | 登録の経緯:<br>新しいイベントを実施することになったが、ボランティアが不足していた。<br>インターネットで情報を探していたところ、S&SのHPを見つけ登録に至った。                                                                                                    |
|   | 繋集団体資格要件:同意済み                                                                                                    |
|   | 申請内容を元に、正式登録可否の審査を行いますので、審査が完了するまでお待ちください。<br>5営業日以内に、協会事務局からご連絡をさせていただきます。                                                                                                    |

この段階では、募集団体の登録は正式に完了 していません。 申請後、TOKYO 障スポ&サポート事務局より別 途連絡がございますので、お待ちください。(5 営業日程度お時間をいただきます) 連絡がない場合、お手数をおかけしますが TOKYO 障スポ&サポート事務局までお問合せく ださい。

④正式登録可否の審査が行われ、承認された場合、登録したメールアドレス宛に「登録承認通知」と 「仮パスワードのご連絡」の2通のメールが届きます。

| 1通目 |                                                                         |
|-----|-------------------------------------------------------------------------|
|     | no-reply@shikuminet.jp                                                  |
|     | 【TOKYO障スポ&サポート】募集団体 登録承認通知                                              |
|     | ● ● ■像をダウンロードするには、ここをクリックします。プライバシー保護を促進するため、メッセージ内の画像は自動的にはダウンロードされません |
|     |                                                                         |
|     | NPO法人障害者スポーツ支援協会<br>東京 太郎様                                              |
|     | <u>አ</u> ጥ ለነዋነ <b>ጽ</b>                                                |
|     | この度は、募集団体登録をご希望いただき、誠にありがとうございます。<br>募集団体登録が承認されましたので、お知らせいたします。        |
|     | 下記のログイン情報を元に管理画面へアクセスし、イベント登録を行ってください。                                  |
|     | ≪ログイン情報≫                                                                |
|     | ・管理画面ログイン URL クリックし管理者ログイン                                              |
|     | https://stg-tokyo-ss.shikuminet.jp/admin/login/                         |
|     |                                                                         |
|     | ·ログインする際に必要です。<br>·ログインバスワード                                            |
|     | 別メールにて通知させていただいております                                                    |
|     | 管理画面ログイン後「イベント管理」に進み、「新規作成」ボタンをクリックしてイベントを作成してください。                     |
|     | なお、作成したイベントは公開可否の承認が必要となっています。                                          |
|     | イベントの承認には、5 営業日程度お時間をいただきます。                                            |
| 2通目 |                                                                         |
|     |                                                                         |
|     | no-reply@shikuminet.jp                                                  |
|     | 【IOKYO陧ス末&サホート】 芽集団体 仮八スリードのご連絡                                         |
|     |                                                                         |
|     | A password.zip 「仮パスワード」をご確認ください。                                        |
|     | ■ 340 バイト ※PCにてご確認ください。スマートフォンだと<br>聞けない場合がございます。                       |
|     | ファイル内のパスワードを管理者ログイン画面の                                                  |
|     | NPO 法人障害者スポーツ支援協業のパスワード欄にご入力ください。                                       |
|     | 東京 太郎様                                                                  |
|     | この度は 莫集団休啓録をご希望いただき 誠にありがとうございます                                        |
|     | 管理画面ログイン用の仮バスワードをお知らせします。                                               |
|     |                                                                         |
|     | 添付の zip ファイルを開き、仮バスワードをこ確認ください。                                         |

⑤上記のメールに記載の「管理画面ログインURL」をクリックし、ログインページを立ち上げ、「アカウント」に上記のメールに記載されている「ログインアカウント」、「パスワード」にZIPファイルに記載されている「仮パスワード」を入力してログインしてください。※この画面のURLは、ブックマークやお気に入り に登録してください。

|        | 管理者ログイン          | Γ      | 上記のメールで受信したロ              |
|--------|------------------|--------|---------------------------|
| アカウント  | tokyo@mail.com   | $\sim$ | グインアカウントを入力               |
| パスワード  | •••••            | <      | 2通目のメールで受信した<br>仮パスワードを入力 |
| パスワードを | 忘れた方は <u>ごちら</u> |        |                           |

⑥ログインボタンを押すと、ご登録のメールアドレス宛に認証コードが送信されます。

|                                       | ②全員に返信 ○ 転送 2021/02/16 (火) 11:43 no-reply@shikuminet.jp 【TOKYO障スポ&サポート】認証コードのご連絡 |
|---------------------------------------|----------------------------------------------------------------------------------|
| 宛先<br>① 画像をダ<br>ません。                  | ジウンロードするには、ここをクリックします。プライバシー保護を促進するため、メッセージ内の画像は自動的にはダウンロードされ                    |
| 東京 太                                  |                                                                                  |
| ト記の)<br>942532<br>有効期                 | 認証コートをサイトに入力してください。<br>限:2021/02/16 11:48                                        |
| <br>公益社[<br>〒162-(<br>セントラ<br>03-5200 | 団法人東京都障害者スポーツ協会<br>0823 東京都新宿区神楽河岸1番1号<br>ルプラザ 12 階<br>8-5586                    |

⑦メール文面内の認証コードを以下の「認証コード入力画面」に入力し、「ログイン」ボタンを押して ください。

| ※1度ログインすると、3カ月間有効です。3カ月 | 月経過すると、 | 再度認証が求められます。 |
|-------------------------|---------|--------------|
|-------------------------|---------|--------------|

| 認証コード入力                                              |  |
|------------------------------------------------------|--|
| ご登録メールアドレス宛に認証コードを送信しました。<br>メール文面内の認証コードを下記にご入力下さい。 |  |
| 認証コード 942532                                         |  |
| DAT>                                                 |  |

⑧ログインすると、団体情報入力ページに遷移しますので、「基本情報」と「窓口担当者情報」を入力し、「保存」してください。

|                   | 相違原語<br>団体コード<br>団体名<br>団体名(カナ) | 本部<br>8<br>NPO法人障害者ス<br>ショウガイシャスス                                                                                                    | 団体区分 ぼ<br>ポーツ支援協会<br>ポーツシエンキョウカイ                                                                                           | 穿集団体          | <ul> <li></li></ul>          | <ul> <li>▲係 選択してく</li> <li>▲係 選択してく</li> </ul> | ださい・ | このI       | 団体種別を選択<br>してください。                                      |
|-------------------|---------------------------------|----------------------------------------------------------------------------------------------------|----------------------------------------------------------------------------------------------------|---------------|------------------------------|------------------------------------------------|------|-----------|---------------------------------------------------------|
| 「基本情報」<br>で入力ください |                                 | 基本信報<br>(法者)担当者 20頁<br>(法者)担当者 (カナ) 20頁<br>編名                                                                                                    | 東京<br>トウキョウ<br>代表理事                                                                                                    | ×1            | 窓口担<br>郎<br>ロウ               | 当者信報                                           |      | ホーンを設定した。 | り協会への会員登録状況<br>定していただく欄です。<br>会会員でない場合は、<br>入を選択してください。 |
|                   |                                 | Rt計号 2015<br>同時代 2015<br>125万村 2016<br>1353<br>1353<br>1355<br>13555<br>1355<br>1355<br>1355<br>1355<br>1355 | 123-4567<br>東京都<br>○○区△△町<br>1-2-3<br>○○マンション102号<br>03-1234-5678                                                          | •<br>•        |                              |                                                |      |           |                                                         |
|                   | F<br>L                          | AX借号<br>RL<br><sup>工</sup> 笔内容,活動内容                                                                                                    | 03-1234-5679<br>https://xxxxxxxxxx.jp<br>・ 障害者スポーツ大会の企画・運営<br>・ 各唱店有記書。<br>会報誌界行(年に面)<br>・ メールマガタン配信<br>・ オンラインセミナー(年5回ほど) |               |                              |                                                |      |           |                                                         |
|                   | 4                               | 5 <b>7</b> 3                                                                                                    | 年間5回ほど大会を行っていますが、名                                                                                                    | <br>;大会の運営ボラン | ッティアの確保に難防しておりま <sup>。</sup> | <b>đ</b> .<br>//                               |      |           |                                                         |

| 全て入力したら<br>「保存」をクリック |                                                                                                    |                                                                                                    |                                                                                                    | 用國語体驗理者                        |                                        |
|----------------------|----------------------------------------------------------------------------------------------------|----------------------------------------------------------------------------------------------------|----------------------------------------------------------------------------------------------------|--------------------------------|----------------------------------------|
| してくたさい。              | 40年7日<br>日本日一ド 名<br>日本日一ド 8<br>日本日一ド 8<br>日本日一ド 8<br>日本日一ド 8<br>日本日一ド 8<br>日本日一ド 9<br>日本日一ド 9<br>日本日一ド 9<br>日本日一ド 9<br>日本日一ド 9<br>日本日一ド 9<br>日本日一ド 9<br>日本日一ド 9<br>日本日一ド 9<br>日本日一ド 9<br>日本日一ド 9<br>日本日一ド 9<br>日本日一ド 9<br>日本日一ド 9<br>日本日一ド 9<br>日本日一ド 9<br>日本日一ド 9<br>日本日一ド 9<br>日本日一ド 9<br>日本日一ド 9<br>日本日一 1<br>日本日一 1<br>日本日一 1<br>日本日一 1<br>日本日一 1<br>日本日一 1<br>日本日一 1<br>日本日一 1<br>日本日 1<br>日本日 1<br>日<br>日 1<br>日本日 1<br>日本日 | 回#区分 募集団体 ▼ ポーツ支援協会 ポーツシェンキョウカイ                                                                                                    | IG4権所     IG4権所     IG4権所     IG4年間     IG4会員党時代     IG4会員党時代     IG4会員党時代     IG4会員党時代     IG4会員党時代     IG4会員党時代     IG4会員党時代     IG4会員党時代     IG4会員党時代     IG4会員党時代     IG4会員党時代     IG4会員党時代     IG4会員党時代     IG4会員党時代     IG4会員党時代     IG4会員党時代     IG4会員党時代     IG4会員党時代     IG4会員党時代     IG4会員党時代     IG4会員党時代     IG4会員党時代     IG4会員会員会員会員会員会員会員会員会員会員会員会員会員会員会員会員会員会員会員 | •                              |                                        |
|                      |                                                                                                    | □ (1気が/回点とロー)<br>東京 花子<br>トウキョウ だ子<br>第788頁<br>123-4567<br>東京都 ・<br>○つ市○○町<br>1 - 2 - 3<br>○○マシション102号<br>03-0000-0000<br>03-1234-5678<br>hanako@tokyo.jp<br>000:111111 |                                                                                                    | 東京都障害<br>絡を行う際<br>表者と異な<br>さい。 | 渚スポーツ協会から連<br>の連絡先について、代<br>る場合は入力してくだ |
|                      | Catalogue and a second second s                                                                                                    | セラインステレンスを見合い。 「「「「「「「」」」 「「」」 「「」」 「「」」 「」」 「」 「」 「」」 「」 「                                                                                                    | 下さい<br>人                                                                                                    |                                |                                        |

以上で、新規募集団体の正式登録が完了となります。 続けてイベントを作成する場合は、P12へ進んでください。

## 2. ログイン方法

①管理者ログイン画面にアカウント(メールアドレス)、パスワードを入力し「ログイン」ボタンをクリック してください。

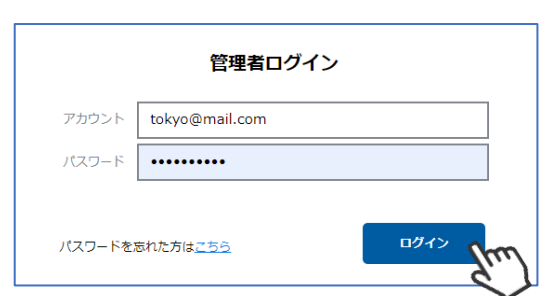

②ご登録のメールアドレス宛に認証コードが送信されます。

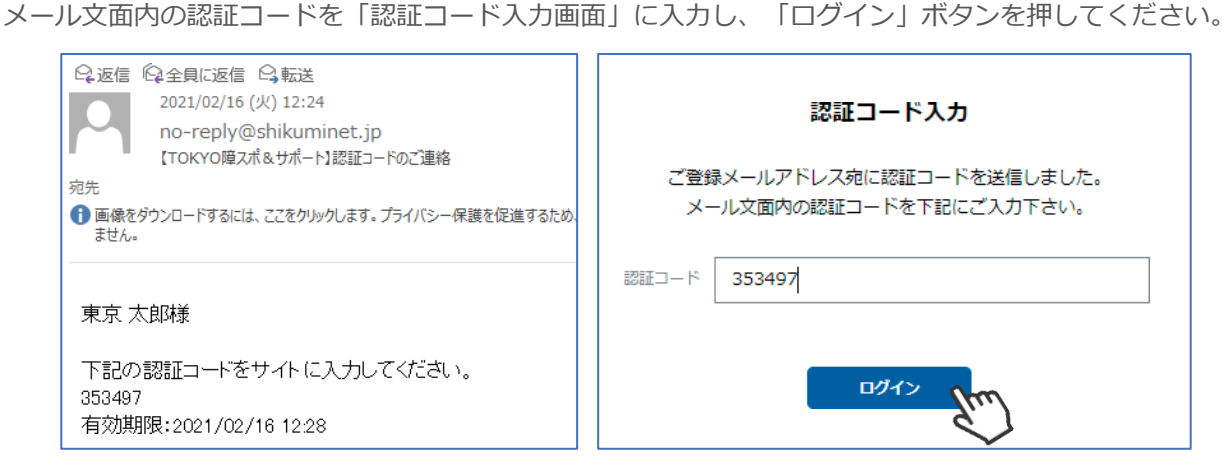

③メインメニューが表示されます。業務に合わせて、必要なメニューを選択してください。

| NEW | お知らせ             |                      | お知らせ一覧(1件)           |
|-----|------------------|----------------------|----------------------|
|     | 2020年10月9日 10:00 | テストイベント112020秋スポーツ大会 | (公財)東京都隆書者スポーツ<br>協会 |
|     | イベント管理           | ✓ 承認管理               | 曲    回体管理            |
|     | メール管理            | רויא 🤇               |                      |

- イベント管理 イベント(事業)を作成し、情報掲載を申請する際に使用する画面です。 また、各イベントの申込者の確認やメール送信等も可能です。
- **承認管理** 承認制イベントの参加者の募集を行った場合、 申込者を確認し申込みの当選or差戻or落選の処理を行う画面です。

**団体管理** 自身の団体の登録情報(住所や連絡先、担当者等)の確認・変更ができる画面です。

- **メール管理** イベント申込者や参加者にメールを送信した場合、そのメールの履歴及び配信結果、 開封状況が確認できます。
- ヘルプ 各機能の操作方法を確認できる画面です。

## 3. パスワード変更

①ログイン後、ホーム画面右上の写真または人型アイコンをクリックし「パスワードの変更」を クリックしてください。

| ()shik | Shikuminet<br>Membership Management System |                         |                        |   |                                                         |
|--------|--------------------------------------------|-------------------------|------------------------|---|---------------------------------------------------------|
| NEW    | お知らせ<br>2020年10月9日 10:00                   | <del>7</del> ストイベント! 12 | 020秋スポーツ大 <del>会</del> |   | 管理者<br>東京太郎 様<br>tokyo@mail.com                         |
| Þ      | イベント管理                                     | $\otimes$               | 承認管理                   | A | 相微名称 公益社団法人<br>東京都障害者<br>スポーツ協会<br>NPO法人障害者スポーツ<br>支援協会 |
|        | メール管理                                      | 0                       | へルプ                    |   | 0/7/21                                                  |

②現在のパスワード、新しいパスワード、新しいパスワード(確認用)を入力し「変更」ボタンを クリックしてください。パスワードが変更されます。

|                                           | パスワード設定                                                          |
|-------------------------------------------|------------------------------------------------------------------|
| 現在のパスワード<br>新しいパスワード<br>新しいパスワード<br>(確認用) | 必須       必須       必須       必須       8文字以上の半角英数字記号(半角英数字を最低2種類使用) |
|                                           | パスワードを変更します<br>よろしいですか?<br>ホームへ戻る 変更                             |
|                                           | <b>パスワード設定</b><br>パスワードを変更しました。<br><u>ホームへ戻る</u>                 |

### 4. イベント管理に関しての解説

◆イベント管理とは、ボランティアを募集する事業を作成し、受付するための機能です。

◆イベントを作成した場合、TOKYO 障スポ&サポート事務局に「申請」をし、承認された場合のみボランティアマイページに掲載されます(承認後のイベント内容の修正は行えません)。 ※イベントを修正する場合は、TOKYO 障スポ&サポート事務局までご連絡ください。

◆イベントに対して、「チケット」というものを設定することが可能です(複数枚可能)。 「チケット」に関しては以下をご確認ください。

<u>チケットとは?</u>

1つのイベントでも、募集する役割が複数ある場合や、カテゴリーが分かれている場合 に活用できます。

チケットごとに「募集人数」や「受付期間」を変更できるため、

『1つのイベントだけど、業務内容ごとに募集をしたい』 『1日で3コマあるので、コマごとに募集したい』

といったような場合は、それぞれのチケットを作成することで、その後の管理が行い やすくなります。

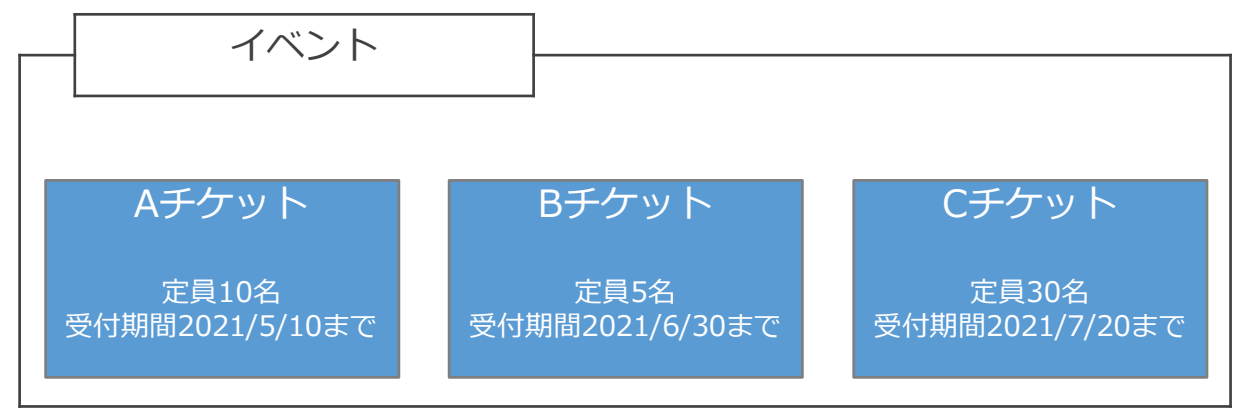

イメージ図:イベントの中にチケットを複数作成することができます(1つでも可)。

«活用事例»

■スポーツ大会のボランティア募集の際に、「受付係」を3名、「誘導係」を5名、 「交通整備係」を1名の3つの仕事内容、合計9名の募集をしたい場合

- →「受付係」「誘導係」「交通整備係」というチケット名で3つのチケットを作成し、 それぞれに定員を設定
- ■体験会で「午前の部」と「午後の部」があり、それぞれの定員が30名の場合 →「午前の部」と「午後の部」の2つのチケットを作成し、定員を30名ずつで設定
- ■ボランティアを10名募集し、確定後にどの仕事をしてもらうか振り分ける場合
   →「ボランティア募集」という1つのチケットを作成し、定員を10名で設定

## 5. イベント作成

①イベント管理に進み、「新規作成」をクリックしてください。

| 検索結果 99 件 |     |     |      |   |      |   |      |   |        |       |     |     |
|-----------|-----|-----|------|---|------|---|------|---|--------|-------|-----|-----|
| 新規作成      | η   |     |      |   |      |   |      |   |        |       |     | -th |
|           |     |     |      |   |      |   |      |   |        |       | 50件 | •   |
| カテゴリ 👻    | イベン | 名 - | 開催団体 | v | 開催期間 | ~ | 公開期間 | ~ | ステータス・ | 最終更新日 | ~   | 公開  |

②項目に沿って必要情報を入れ、「保存してチケット作成」をクリックしてください。

| (1) 項目追加 お助い合わせ先 2初、小白わせ先 2初、小白わせた 第二章 第二章                                                                                                    | NOGA.VATI-VATO/SPATPERING         Biserian       Brt         Biserian       Brt         Ordensteringtoksko.jp       Distance         Distartion       Biserian         Biserian       Biserian         Biserian       Biserian         Distartion       Biserian         Biserian       Biserian         Distartion       Biserian         Distartion       Biseri                                                                                                    |       | イベントの担当情報を入力<br>イベントの担当情報を入力<br>※画像を設定しなかった場合は、<br>当協会が定めた統一の画像が<br>されます。<br>ファイルを添付したい場合は認<br>ファイルをアップロード<br>[使用可能拡張子]<br>xlsx/xls/xlsm/docx/doc/ppt/<br>tx/pdf/txt/csv/zip |
|----------------------------------------------------------------------------------------------------|----------------------------------------------------------------------------------------------------|-------|----------------------------------------------------------------------------------------------------|
|                                                                                                    |                                                                                                    |       | イベントの担当情報を入力<br>イベントの担当情報を入力<br>※画像を設定しなかった場合は、<br>当協会が定めた統一の画像が<br>されます。<br>ファイルを添付したい場合は認<br>ファイルをアップロード<br>[使用可能拡張子]<br>xlsx/xls/xlsm/docx/doc/ppt/                       |
| 【3 第日追加】 お除い合わせ先 お除い合わせ先 認知: (ない) (ない) (ない) (ない) (ない) (ない) (ない) (ない)                                                                                                    | APOはあんスポーツパワンティン事務局           目出事務局         日中           マメロルロerのためなり。jp         03-1224-5678           301224-5678         三日回用単規大がある使わなりてだたください、           第日回用単規大がある使わなりてだたください。         三日回用単規大がある使わなりてだたください。           第日に用したりたください。         三日回用単規大がある使わなりてだたください。           第日に見にになりた。         三日回日単常になります。           第日に見になったりまる。連邦総合したください。         三日回日本日本日本日本日本日本日本日本日本日本日本日本日本日本日本日本日本日本日                                                                                                    |       | イベントの担当情報を入力<br>イメージ画像を設定<br>※画像を設定しなかった場合は、<br>当協会が定めた統一の画像が<br>されます。                                                                                                    |
| <ul> <li>● 5項目2620</li> <li>● 5項目2620</li> <li>● 5 項目2620</li> <li>● 5 項目2620</li> <li>● 5 [16, 16, 16, 16, 16, 16, 16, 16, 16, 16,</li></ul>                                                                                                    | NPO法人スポーツボランティア単務局           1155年8月           1155年8月           1155年8月           1155年8月月7日           1155年8月月7日           1155年8月1日           1155年8月1日           11555年8月1日           11555年8月1日                                                                                                    |       | イベントの担当情報を入力<br>イメージ画像を設定<br>※画像を設定しなかった場合は、<br>当協会が定めた統一の画像が<br>されます。                                                                                                    |
| パロ目近辺     ジョのの     パロ目近辺     ジョの     ジョの | APO法人スポーツボランティア事務局     田中     Dispanal     Dispanal     Dispana |       | イベントの担当情報を入力<br>イベントの担当情報を入力<br>※画像を設定しなかった場合は、<br>当協会が定めた統一の画像が<br>されます。                                                                                                    |
|                                                                                                    | NPO法人ズボーツボランティア事務局           目当事務局         田中           マokinteer@tokyo.jp         03-1234-5678           ジロシを通路形式やるを使らならて定込ください。                                                                                                    |       | イベントの担当情報を入力<br>イベントの担当情報を入力                                                                                                    |
| オ目総カ0     オ目総カ0     オリント     オリント     オリント     オリント     オリント     オリント     オール     オリント     オール     オール     オール     オール     オール     オール                                                                                                    | NPO法人ズボーツボランティア準務局     担当事務局     Usinter@tkkyo.jp     3-1234-5678     e回自動務務プがある場合にのずご記入ください。                                                                                                    |       | イベントの担当情報を入力                                                                                                    |
| 2 済目込の 3 済目込の 3 済目込の 3 済日込の 3 済日 3 済日 3 済日 3 済日 3 済日 3 済日 3 済日 3 済日                                                                                                    | APO法人スポーツボランディア事務局     担当事務局     担当事務局     田中     の     volunteer@tokyo.jp     03-1234-5678     w回回環境気がある後命はのデごだください。                                                                                                    |       | イベントの担当情報を入力                                                                                                    |
| <ol> <li>第目200</li> <li>5時1、4合わせ先</li> <li>5時2、</li> <li>5時</li> <li>755</li> <li>755</li> <li>756</li> <li>757</li> <li>758</li> <li>758</li> <li></li></ol>                                                                                                    | NPO法人スポーツボランティア事務局     田中     田中     Notater@takyo.jp     Dr12124-5678                                                                                                    |       | イベントの担当情報を入力                                                                                                    |
| <ul> <li>第目追加</li> <li>前い合わせ先</li> <li>前い合わせ</li> <li>前に合わせ</li> </ul>                                                                                                    | NPO法人スポーツボランティア事務局     超当事務局     団中     ロック                                                                                                    |       | イベントの担当情報を入力                                                                                                    |
| <ul> <li>項目追加</li> <li>5問い合わせ先</li> <li>問い合わせ</li> </ul>                                                                                                    | S NPO法人スポーツボランティア事務局                                                                                                    |       |                                                                                                    |
| ■ 項目追加<br>5間い合わせ先                                                                                                    |                                                                                                    |       |                                                                                                    |
| ● 项目追加                                                                                                    |                                                                                                    |       |                                                                                                    |
|                                                                                                    |                                                                                                    |       |                                                                                                    |
|                                                                                                    |                                                                                                    |       |                                                                                                    |
| サンプルサンプルサンプルサン<br>ルサンプルサンプルサン<br>プルサンプルサンプルサ<br>ンプルサンプルサンプル<br>サンプルサンプルサンプ                                                                                                    | ກັບອາວກັບອາວັກບອາວັກບອາວັກບອາວັກບອາວັກບອາວັກບອາວັກບອາວັກບອາວັກບອາວັກ<br>ບອນກັດຮອກກັດຮອກກັບອາວັກບອາວັກບອາວັກບອາວັກບອາວັກບອາວັກບອາວັກບອາວັກ<br>ບອງກັບອາວັກບອາວັກບອາວັກບອາວັກບອາວັກບອາວັກບອາວັກບອາວັກບອາວັກບອາວັກ<br>ບອາວັກບອາວັກບອາວັກບອາວັກບອາວັກບອາວັກບອາວັກບອາວັກບອາວັກບອາວັກ<br>ກັບອາວັກບ                                                                                                    | <     | <ul> <li>イベントの詳細情報を入力</li> <li>※詳細は次ページで解説</li> </ul>                                                                                                    |
| ⊷ п, В                                                                                                    | 6 ⊻ Ξ Ξ Ξ Α, Φ. 1, Δ. Π ϑ. ↔                                                                                                    |       | れます。                                                                                                    |
| 開催調                                                                                                    | 1                                                                                                    |       | くしているホランティアのマイ<br>ページト部に属生的にまニキ                                                                                                    |
|                                                                                                    |                                                                                                    |       | 該当エリアでの活動を希望し                                                                                                    |
| 曲エリア                                                                                                    |                                                                                                    | -     | 実施エリアを選択した場合、                                                                                                    |
| 「象観技(フリーテキスト)                                                                                                    | <ul> <li></li></ul>                                                                                                    |       |                                                                                                    |
| 100.0015                                                                                                    | ○ 国際 ( アッチュラー ○ コールホール ○ ハトミコト ○ ノラクライムク<br>○ ポッチャ ( 永永・小田 ○ コールホール ○ ハトニコト ○ 別・ワラオー<br>○ 泉山根 ○ 単いすりにクットホール ○ ハレーボール ○ エレーボール<br>○ 単いすうジビー ○ シッティングルーボール ○ ハレーボール                                                                                                    | 1     | アのマイページ上部に優先的に<br>表示されます。                                                                                                    |
| 「ペント属性情報                                                                                                    |                                                                                                    |       | 象競技に興味のあるボランティ                                                                                                    |
| RL.                                                                                                    | https://xxxxxx.com                                                                                                    |       | チェックを入れてください。対                                                                                                    |
|                                                                                                    | 38 〇〇区立体育館                                                                                                    |       | 該当イベントに関連する競技に                                                                                                    |
| 188                                                                                                    | 00マンション192号                                                                                                    |       |                                                                                                    |
| 10                                                                                                    | 1-2-3                                                                                                    |       |                                                                                                    |
| 运时时                                                                                                    | ○○区●●町                                                                                                    |       |                                                                                                    |
| 通府県 🗧                                                                                                    | 東京都                                                                                                    | <     | 開催場所の住所を入力                                                                                                    |
| 使描号                                                                                                    | 123-4567                                                                                                    | _     | ſ <u></u>                                                                                                    |
| 個催場所情報                                                                                                    |                                                                                                    |       |                                                                                                    |
|                                                                                                    | NPO法人スポーツポランティア                                                                                                    |       | l                                                                                                    |
| Edit 【                                                                                                    | TORYO S&S                                                                                                    | -     |                                                                                                    |
| angua mena TBCI                                                                                                    | 2022/01/08 10:00 ~ 2022/01/08 12:00                                                                                                    |       | イベントタを入力                                                                                                    |
| ANY NET THE                                                                                                    | パラスポーツ体験会                                                                                                    |       |                                                                                                    |
|                                                                                                    |                                                                                                    | 4     | 1                                                                                                    |
|                                                                                                    | [研修会 · 講習会]                                                                                                    |       |                                                                                                    |
| バベントURL<br>フテゴリ (ベント名)                                                                                                    | https://tokyc01.shikuminet.jp/events/121/                                                                                                    | שב-שב | ハテコリをノルタワノで選択                                                                                                    |

2

## 5. イベント作成

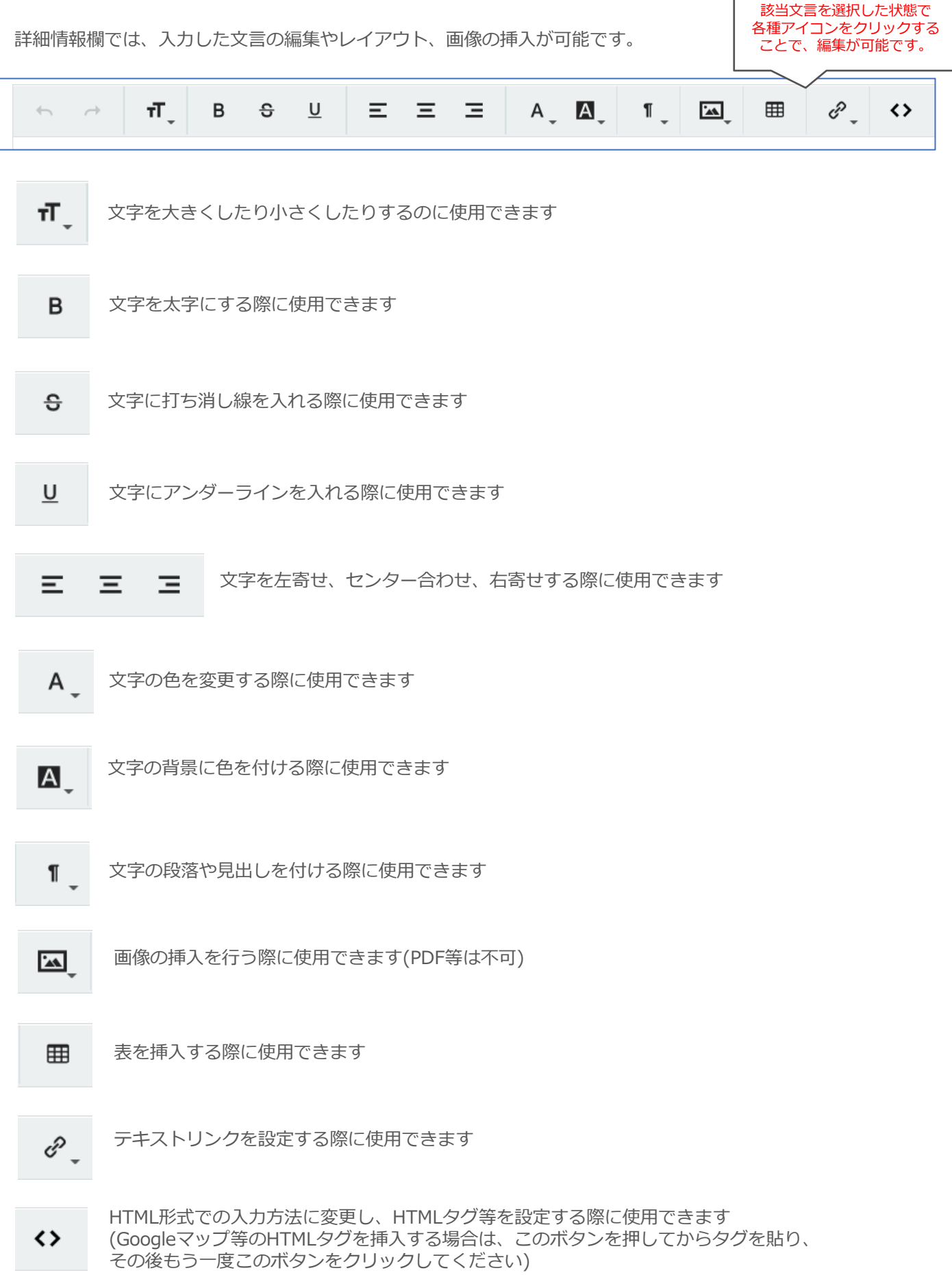

#### ③チケット情報を入力し保存をクリックしてください。 設定した公開期間中、ボランティアマイページに公開されます。

|               | イベント名                                   | 障害者スポーツを楽しもう                                                                                                    |
|---------------|-----------------------------------------|----------------------------------------------------------------------------------------------------|
|               | チケット名 が落                                | O月O日参加申込み チケット名を入力<br>例10月の日ボランティア参                                                                                                    |
|               | 詳細項目                                    |                                                                                                    |
|               |                                         |                                                                                                    |
|               |                                         |                                                                                                    |
|               |                                         |                                                                                                    |
|               |                                         | チケットの詳細を入力                                                                                                    |
|               |                                         |                                                                                                    |
|               |                                         |                                                                                                    |
|               |                                         |                                                                                                    |
|               |                                         |                                                                                                    |
|               |                                         |                                                                                                    |
|               | E#-                                     | 关于大「ふ河街」大幅打开他去士                                                                                                    |
|               |                                         | 自」 か   承認利」 を迭択り能じ9。<br>」 尊隹   物に法したら白動で締切り                                                                                                    |
|               | 1月1日 1月1日 1月1日 1月1日 1月1日 1月1日 1月1日 1月1日 | →毎年入気に達したう日勤で神切り<br>制→由込者に対して当躍・差定・落躍を管理者が決定                                                                                                    |
|               | チケット情報                                  |                                                                                                    |
|               |                                         |                                                                                                    |
|               | 明天で相助                                   |                                                                                                    |
|               | 中心来江                                    | 2004/5/1 10:00 c 2004/5/1 15:00 各種期間を入力                                                                                                    |
|               |                                         | 2024/3/1 10.00 ~ 2024/3/1 13.00 (公開期間→マイページに<br>2024/3/1 10.00 えの2024/3/1 10.00 表示しておく期間)                                                                                                    |
|               | 文刊州间 必须                                 | 2024/4/1 10:00 ~ 2024/4/30 10:00 ※「受付期間の開始日時」と                                                                                                    |
|               | 公開期間                                    |                                                                                                    |
|               | 暴跳人致 必须                                 | ■ 30                                                                                                    |
|               | 加格                                      | W → # ■ M     が     が     パン へんてい     W → # ■ M     が     パン へんてい     W → # ■ M     が     パン へんてい     W → # ■ M     が     パン へんてい     W → # ■ M     が     パン へんてい     W → # ■ M     が     パン へんてい     W → # ■ M     が     パン へんてい     W → # ■ M     が     パン へんてい     W → # ■ M     パン へんてい     W → # ■ M     W → M     パン へんてい     W → M     パン へんてい     W → M     パン へん     W → M     パン へん     パン へん     W → M     パン へん     W → M     パン へん     W → M     パン へん     W → M     パン へん     W → M     パン へん     W → M     パン へん     W → M     パン へん     パン へん |
|               |                                         | 愛行 会員権効 金額 数 購入可能枚数を入力                                                                                                    |
| 「出欠判定」に       |                                         |                                                                                                    |
| ださい(P29~30の操  | 重複禁止                                    | □                                                                                                    |
| 作を行うために必要です)。 | 出欠判定                                    | ✓ には甲込みができなくなる制限がかかります。                                                                                                    |
|               | その他 登録項目                                |                                                                                                    |
|               | □ 公開                                    |                                                                                                    |
|               |                                         |                                                                                                    |
|               |                                         |                                                                                                    |
|               | + 項目追加                                  | だきたい情報がある場合、ご登録ください。                                                                                                    |
|               |                                         |                                                                                                    |
| ۲<br>۲        | 登録項目は追加できます。                            |                                                                                                    |
|               |                                         |                                                                                                    |
|               |                                         | ······································                                                                                                    |

チケットは1イベント内に何枚も作成可能です。業務内容ごと等で必要な枚数を作成してください。 1度作成したチケットは、別チケットを作成する際に複製することもできます。

## 5. イベント作成

### チケット入力サンプル

| 羊細項目                                                                                                    |                                                                                                    |             |
|----------------------------------------------------------------------------------------------------|----------------------------------------------------------------------------------------------------|-------------|
| 業務内容                                                                                                    |                                                                                                    |             |
| ∽ → <b>π</b> , ε                                                                                                | $ \ominus \ \sqcup \ \equiv \ \equiv \ \equiv \ A, \ \square, \ \square, \ \blacksquare \ e^{2}, \ \leftrightarrow \ . \ . $ |             |
| 当日出場する選手の                                                                                                    | 竹業務を行っていただきます。                                                                                                    |             |
| 【タイムスケジュー)<br>10時00分 集合<br>10時10分 業務内容<br>10時45分 受付開始<br>12時00分 受付終了<br>12時10分 お屋休憩<br>13時10分 受付期仰<br>14時30分 終了 | <b>)</b><br>規明<br>(受付は3名で対応します)<br>作業                                                                                        |             |
| + 項目追加                                                                                                    |                                                                                                    |             |
| レン / 1 19 + X                                                                                                   | 「先着」 ▼                                                                                                    |             |
| 电闪条件                                                                                                    | 海沢してください                                                                                                    |             |
| 野催期間                                                                                                    | 2024/05/01 10:00 ~ 2024/05/01 15:00                                                                                          |             |
| 多位期間                                                                                                    | 2024/04/01 10:00 ~ 2024/04/30 10:00                                                                                          |             |
|                                                                                                    | 2024/04/01 10:00 ~ 2024/05/01 15:00                                                                                          |             |
| 医伸 人物                                                                                                    |                                                                                                    |             |
| 而格                                                                                                    |                                                                                                    |             |
|                                                                                                    | 受付         会目通知         金額         購入可能枚         最大受付可能人数                                                                    |             |
|                                                                                                    |                                                                                                    |             |
| 5 <sup>1</sup> 2 <sup>**</sup> ·L                                                                               |                                                                                                    |             |
| 出欠判定                                                                                                    |                                                                                                    |             |
| ての他 恋母酒中                                                                                                    |                                                                                                    |             |
|                                                                                                    |                                                                                                    | <b>≠</b> √0 |
|                                                                                                    |                                                                                                    | 選打          |
|                                                                                                    |                                                                                                    | )。          |
|                                                                                                    | *** *********************************                                                                                        |             |
|                                                                                                    | ■ ◎ № ○ / テキストで設定したもの(                                                                                                    | t、          |
|                                                                                                    |                                                                                                    | 3(C         |
|                                                                                                    | 戦にきる項目となります。                                                                                                    |             |
|                                                                                                    |                                                                                                    |             |
| ☑ 公開                                                                                                    |                                                                                                    | した          |
|                                                                                                    |                                                                                                    | 5           |
|                                                                                                    |                                                                                                    |             |
| _                                                                                                    |                                                                                                    |             |
| + 項目追加                                                                                                    |                                                                                                    |             |
|                                                                                                    |                                                                                                    |             |

ボランティアの情報は、「姓名」「生年月日」「性別」「居住区市町村」 「パラスポーツ指導者資格」「所属団体名」のみ確認することができます。 これらの情報以外に必要な個人情報がある場合は、「その他登録項目」 機能を使用し、情報の収集を行ってください。

## 5. イベント作成

④チケットを保存すると、作成したイベントの編集画面に戻ります。この内容で申請する場合は 「申請」ボタンをクリックしてください。

|         | イベント管理  | イベント申込条件                           |                                                |
|---------|---------|------------------------------------|------------------------------------------------|
| 中書前に    |         | #2 #3 #3                           | チケット機能     自中込一覧     のブレビュー       2つ日のチケットを作成す |
| 平明則に変更す | る場合はこちら | 新しい別イベントを作成する場合はこちら                | る場合は「チケット情報」<br>をクリックしてください。                   |
|         | イベント名   | 肢体不自由児のスポーツ体験教室                    |                                                |
|         | 開催期間    | 2021/04/24 13:00 ~ 2021/05/29 16:0 | 0                                              |
|         | 主催      | (公財)東京都障害者スポーツ協会                   | •                                              |
|         |         | 自由が丘スポーツセンター                       | •                                              |

⑤確認画面が表示されるので「はい」をクリックしてください。

| +r>tu |  |
|-------|--|

上記の手順で、イベント作成→申請は完了です。 ※申請するとイベントやチケットの編集はできませんのでご注意ください。

⑥イベントが承認されると、団体の管理者宛にメールが届きます。承認後は、設定した「公開期間」の間イ ベントが公開されます。

※一度承認されたイベントの編集はできません。 イベント情報の修正が必要な場合は、TOKYO 障スポ&サポート事務局までお申し出ください。 ※審査には5営業日程度お時間をいただきます。

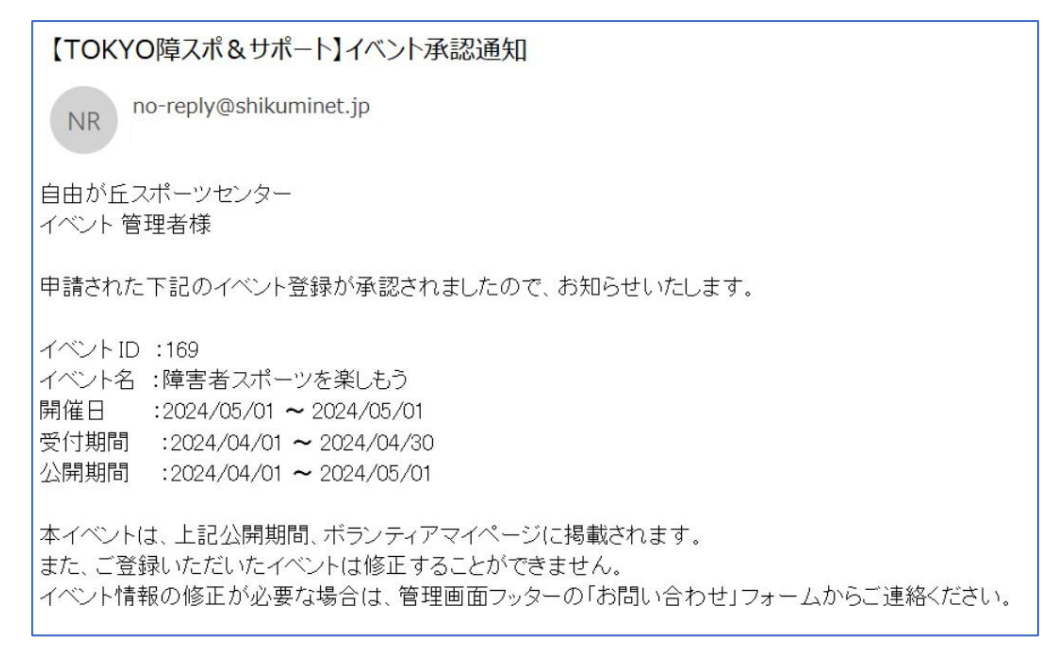

「イベント申込承認」は「承認制」のイベントへ申込みがあった際に、参加者の当選or差戻or落選を 行う機能です。

※「先着制」イベントの場合は、希望者から申込みがあると自動で確定メールが送付されます。

①メニューから「承認管理」をクリックしてください。

| イベント管理  | $\odot$ | 承認管理 | Em | ₼ | 団体管理 |
|---------|---------|------|----|---|------|
| ■ メール管理 | 0       | ヘルプ  |    |   |      |

②申込みが発生しているイベントの一覧が表示されるため、対象のイベントをクリックしてください。

| 団体承認         | イベント承認            | 外部リンク承認 | 11 | ベント申込承認            |   |                                        |    |                                        |   |
|--------------|-------------------|---------|----|--------------------|---|----------------------------------------|----|----------------------------------------|---|
| 承認管理(イベント申込) |                   |         |    |                    |   |                                        |    |                                        |   |
| 検索結果 2 件     |                   |         |    |                    |   |                                        |    | 501牛                                   | • |
| カテゴリ 🔹       | 41                | ベント名    |    | 開催団体               | Ŧ | 開催期間                                   | Ψ. | 公開期間                                   | * |
| 【研修会・講習会】    | 令和4年度 フォローアップ講習会  | [hm]    |    | NPO法人スポーツボラ<br>ティア | > | 2022/11/23 13:30<br>~ 2022/11/23 15:30 |    | 2022/10/01 00:00<br>~ 2022/12/01 23:59 |   |
| 【スポーツ教室】     | 車椅子バスケットボール大会(多摩市 |         |    | TOKYO S&S          |   | 2022/05/02 10:00<br>~ 2022/05/03 18:30 | )  | 2022/01/19 10:00<br>~ 2022/05/05 23:59 |   |

#### ③該当イベントの申込一覧が表示されます。

| 検索約                | 結果 4 | 件    | 検索結果に対す    | る操作  ▼    | 実行   |        |                              |           |                                |
|--------------------|------|------|------------|-----------|------|--------|------------------------------|-----------|--------------------------------|
| 選択中 0 件 選択に対する操作 ▼ |      |      | 第          |           |      |        |                              |           |                                |
| 一括当選 一括差戻し 一括落選    |      |      |            |           |      |        |                              |           |                                |
|                    |      |      |            |           |      |        |                              |           | 50件 ▼                          |
| [                  |      | 姓名   | 4          | 生年月日 🎽    | 性別 🎽 | 居住区市町村 | パラスポーツ指導 <sup>▼</sup><br>者資格 | 所属団体      | <del>チ</del> ケット名 <sup>×</sup> |
| [                  |      | 神田 福 | 艺          | 1975/4/3  | 男性   | 渋谷区    | 上級                           | 000(団体名)  | 受付係                            |
| [                  |      | 品川(  | 建司         | 2000/1/1  | 男性   | その他    | 上級                           | 000(団体名)  | 受付係                            |
| [                  |      | 池袋   | 英 <u>二</u> | 1955/3/18 | 男性   | 墨田区    | 無し                           | 000(団体名)  | 受付係                            |
| [                  |      | 新宿 よ | しこ         | 1959/4/20 | 女性   | 板橋区    | 上級                           | TOKYO S&S | 受付係                            |

「一覧画面に表示されている方を選択し、一括で当選or差戻or落選にする」場合は④へ「個人ごとの情報を確認して一人ずつ当選or差戻or落選にする」場合は⑬へ

## 6. イベント申込承認(一括当選)

### 一括当選方法

④「一覧画面に表示されている方を選択し、一括で当選にする」場合は、一覧の左側の選択ボックスにチェック を入れ「一括当選」ボタンをクリックしてください。

| <ul> <li>         ・括当選         ・括差戻し         ・括答選         50件 ▼         </li> <li>         ・選択はページをまたいでできません。別ページに移動すると現在の選択状況は解除されます         ・         </li> </ul> |        |           |    |        |                              |           |           |   |  |  |  |  |
|----------------------------------------------------------------------------------------------------|--------|-----------|----|--------|------------------------------|-----------|-----------|---|--|--|--|--|
|                                                                                                    | 姓名     | 生年月日 🍷    | 性別 | 居住区市町村 | パラスポーツ指導 <sup>▼</sup><br>者資格 | 所属団体      | チケット名     | 1 |  |  |  |  |
|                                                                                                    | 渋谷 祐二郎 | 1993/9/2  | 男性 | 日野市    | 無し                           | 000(団体名)  | 2/3スポーツ教室 |   |  |  |  |  |
| <b>⊳</b> ¢                                                                                                    | 池袋 英二  | 1955/3/18 | 男性 | 墨田区    | 無し                           | 000(団体名)  | 2/3スポーツ教室 |   |  |  |  |  |
|                                                                                                    | 秋葉 良紀  | 2000/1/1  | 男性 | 世田谷区   | 中級                           | TOKYO S&S | 2/3スポーツ教室 |   |  |  |  |  |
|                                                                                                    | 三鷹 太郎  | 1980/5/6  | 男性 | 台東区    | 無し                           | ○○○(団体名)  | 2/3スポーツ教室 |   |  |  |  |  |

⑤確認画面が表示されるので、選択した方の名前に誤りがないかを確認し「はい」をクリックしてください。

| 選択中の会員を当選にしますか?          | × |
|--------------------------|---|
| 渋谷 祐二郎<br>池袋 英二<br>秋葉 良紀 |   |
| キャンセル はい しい              | 1 |

⑥再度確認画面が表示されるので、選択件数に誤りがないかを確認し「はい」をクリックしてください。 「はい」をクリックすることでメールが送信され、該当会員へ当選が伝えられます。

|   | 3件の申請を承認しますか? | × |
|---|---------------|---|
| 2 | キャンセル はい かつ   | , |

## 6. イベント申込承認(一括差戻)

### 一括差戻方法-1

⑦「一覧画面に表示されている方を選択し、一括で差戻しする」場合は、一覧の左側の選択ボックスにチェックを 入れ「一括差戻し」ボタンをクリックしてください。

| -括当) | 選 -振送県し -振済選<br>- 振済選<br>- ジをまたいでできません。別ページ( | こ移動すると現在の | D選択状況は解 | 除されます  |                              |           | 50件       | <b>1</b> ▼ 2 |
|------|----------------------------------------------|-----------|---------|--------|------------------------------|-----------|-----------|--------------|
|      | 姓名 🍷                                         | 生年月日 🍷    | 性別      | 居住区市町村 | パラスポーツ指導 <sup>▼</sup><br>者資格 | 所属団体      | チケット名     | Ŧ            |
|      | 渋谷 祐二郎                                       | 1993/9/2  | 男性      | 日野市    | 無し                           | 000(団体名)  | 2/3スポーツ教室 |              |
| them | 池袋 英二                                        | 1955/3/18 | 男性      | 墨田区    | 無し                           | 000(団体名)  | 2/3スポーツ教室 |              |
| ć,   | 秋葉 良紀                                        | 2000/1/1  | 男性      | 世田谷区   | 中級                           | TOKYO S&S | 2/3スポーツ教室 |              |
|      | 三鷹 太郎                                        | 1980/5/6  | 男性      | 台東区    | 無し                           | 000(団体名)  | 2/3スポーツ教室 |              |

⑧確認画面が表示されるので、選択した方の名前に誤りがないかを確認し「はい」をクリックしてください。

| 選択                   | 中の会員を差       | 涙しにし | ますか? |     | × |
|----------------------|--------------|------|------|-----|---|
| 渋谷 祐<br>池袋 英<br>秋葉 良 | 二郎<br>二<br>紀 |      |      |     |   |
|                      | キャンセル        |      | はい   | (m) |   |

### 6. イベント申込承認(一括差戻)

### 一括差戻方法-2

⑨差戻する理由をプルダウンから選択し、メールに記載するコメントを入力してください。 「はい」をクリックすることでメールが送信され、該当会員へ差戻が伝えられます。

|    | 申請を差戻します。                                                       | ×            |
|----|-----------------------------------------------------------------|--------------|
|    | 却下する理由を選択してください                                                 |              |
|    | 入力内容の不備                                                         | - 1          |
| OC | メールに記載するコメント                                                    |              |
|    | 申込内容に不備がありますので、一度、差し戻させて頂きます。<br>改めて申込内容ご確認の上、申請の程、よろしくお願い致します。 |              |
|    | キャンセル はい                                                        | 情<br>).<br>」 |

差戻を実施した場合、該当者は再度同一イベント、同一チケットへのお申込みが可能です。 再申込を受け付けたくない場合は「落選」の処理を行ってください。

### 6. イベント申込承認(一括落選)

### 一括落選方法-1

⑩「一覧画面に表示されている方を選択し、一括で落選にする」場合は、一覧の左側の選択ボックスに チェックを入れ「一括落選」ボタンをクリックしてください。

| -括当近 ※選択はペー | ▲ 一括差戻し 一括浴送 一括差戻し 一括浴送 ージをまたいでできません。別ページ( | こ移動すると現在に | り選択状況は解 | 除されます  |                              |           | 50/#      |   |
|-------------|--------------------------------------------|-----------|---------|--------|------------------------------|-----------|-----------|---|
|             | 姓名 🍷                                       | 生年月日 🍷    | 性別      | 居住区市町村 | パラスポーツ指導 <sup>▼</sup><br>者資格 | 所属団体      | チケット名     | Ŧ |
|             | 渋谷 祐二郎                                     | 1993/9/2  | 男性      | 日野市    | 無し                           | ○○○(団体名)  | 2/3スポーツ教室 |   |
| them        | 池袋 英二                                      | 1955/3/18 | 男性      | 墨田区    | 無し                           | 000(団体名)  | 2/3スポーツ教室 |   |
| d'          | 秋葉 良紀                                      | 2000/1/1  | 男性      | 世田谷区   | 中級                           | TOKYO S&S | 2/3スポーツ教室 |   |
|             | 三鷹 太郎                                      | 1980/5/6  | 男性      | 台東区    | 無し                           | 000(団体名)  | 2/3スポーツ教室 |   |

⑪確認画面が表示されるので、選択した方の名前に誤りがないかを確認し「はい」をクリックしてください。

| 選択中の会員を落選にしますか?          | × |
|--------------------------|---|
| 渋谷 祐二郎<br>池袋 英二<br>秋葉 良紀 |   |
|                          |   |

## 6. イベント申込承認(一括落選)

### 一括落選方法-2

⑩落選にする理由をプルダウンから選択し、メールに記載するコメントを入力してください。 「はい」をクリックすることでメールが送信され、該当会員へ落選が伝えられます。

| 詩 | 申請を落選にします。                                                                                      | × |
|---|-------------------------------------------------------------------------------------------------|---|
|   | 却下する理由を選択してください                                                                                 |   |
|   | 申込者多数のため                                                                                        |   |
|   | メールに記載するコメント                                                                                    | - |
| Я | この度は〇〇事業へのボランティア参加にお申し込みいただきあり<br>がとうございました。<br>今回は残念ながらご参加いただくことができませんが、また次の機<br>会に是非とも申込ください。 |   |
|   |                                                                                                 |   |
|   |                                                                                                 |   |
|   | キャンセル はい                                                                                        |   |

## 6. イベント申込承認(当選)

③「個人ごとの情報を確認して一人ずつ当選にする」場合は、一覧から該当個人をクリックしてください。

| 検索結果 4 | •件 [ | 検索結果に対する       | 5操作 ▼       | 実行   |        |                              |          |       |
|--------|------|----------------|-------------|------|--------|------------------------------|----------|-------|
| 選択中 0  | 件 [  | 選択に対する操作       | ′F <b>▼</b> | 実行   |        |                              |          |       |
| -抵当    |      | 一抵落選           |             |      |        |                              |          | 50件 • |
|        | 姓名   | 4              | 生年月日 🎽      | 性別 🌷 | 居住区市町村 | パラスポーツ指導 <sup>〜</sup><br>者資格 | 所属団体     | チケット名 |
|        | 神田 礼 | ŧ <del>7</del> | 1975/4/3    | 男性   | 渋谷区    | 上級                           | 000(団体名) | 受付係   |
|        | 品川 倍 |                | 2000/1/1    | 男性   | その他    | 上級                           | 000(団体名) | 受付係   |
|        |      |                |             |      |        |                              |          |       |
|        | 池袋   | 英二 こう          | 1955/3/18   | 男性   | 墨田区    | 無し                           | 000(団体名) | 受付係   |

⑭該当個人の詳細情報が表示されます。

内容を確認し、問題なければ上段の「当選」をクリックしてください。

|                                                                                                |                                                            | ž                                                          |                                            |                    |                               |                                              |                                 |                  |
|------------------------------------------------------------------------------------------------|------------------------------------------------------------|------------------------------------------------------------|--------------------------------------------|--------------------|-------------------------------|----------------------------------------------|---------------------------------|------------------|
| 会員番号                                                                                           | 1000632                                                    |                                                            | 最終ログイン日                                    |                    |                               |                                              | 2022/11/22 11:37:07             |                  |
| 氏名                                                                                             | 小野瀬                                                        | ゆり                                                         | 会員種別                                       |                    |                               | ランティア                                        | •                               |                  |
| 氏名(カナ)                                                                                         | オノセ                                                        | עבעב                                                       |                                            | ス                  | テータス                          | ŝ                                            | 録済み                             | •                |
|                                                                                                |                                                            |                                                            | イベント情報                                     |                    |                               |                                              |                                 |                  |
| イベント申込履                                                                                        | 蘇                                                          |                                                            | Ę                                          | ■込件数3件             | 当選件数                          | 1件(33.3%)                                    | 落選件数1件(3:                       | 3.3%)            |
| イベント申込履                                                                                        | 歴                                                          |                                                            | Ę                                          | ■込件数3件             | 当選件数                          | 1件(33.3%)                                    | 落選件数1件(3)                       | 3.3%)            |
| イベント申込履                                                                                        | 歴 イベント                                                     | ታታット                                                       | 開催日                                        | ■込件数3件<br>価格       | 当選件数<br>枚数                    | 1件(33.3%)<br>申込日                             | 落選件数1件(3:<br>申込状況               | 3.3%)<br>出欠      |
| イベント申込履<br>令和4年度 フ:                                                                            | 歴<br>イベント<br>オローアップ講習会                                     | チケット<br>参加者 〜                                              | 日<br>開催日<br>2022/11/23                     | ■込件数3件<br>価格<br>0円 | 当選件数<br>枚数<br>1枚              | 1件(33.3%)<br>申込日<br>2022/11/22               | 落選件数1件(3:<br>申込状況<br>結果待ち       | 3.3%)<br>出欠<br>- |
| イベント申込履<br>令和4年度 フ:<br>Q1:電話番号<br>080-000-000<br>Q2:職業<br>会社員<br>Q3:受講目的                       | 歴<br>イベント<br>オローアップ講習会<br>00<br>チケット<br>項目の回               |                                                            | F<br>開催日<br>2022/11/23                     | □込件数3件<br>価格<br>0円 | 当選件数<br>枚数<br>1枚              | 1件(33.3%)<br>申込日<br>2022/11/22               | 落選件数1件(3:<br>申込状況<br>積果待ち       | 3.3%)<br>出欠<br>- |
| 令和4年度フェ       Q1:電話番号       080-000-000       Q2:職業       会社員       Q3:受講目的       スキルアップの      |                                                            |                                                            | F<br>開催日<br>2022/11/23                     | ■込件数3件<br>価格<br>0円 | 当選件数<br><b>枚数</b><br>1枚       | 1件(33.3%)<br>申込日<br>2022/11/22               | 落選件数1件(3:<br>申込状況<br>稿果待ち       | 3.3%)<br>出次<br>- |
| イベント申込履<br>令和4年度 フ:<br>Q1:電話番号<br>080-000-000<br>Q2:職業<br>会社員<br>Q3:受講目的<br>スキルアップの<br>☆交流会☆テニ | 歴<br>イペント<br>オローアップ講習会<br>00<br>チケット<br>項目の回<br>のため<br>ス教室 | チケット       参加者 >       作成時に設けた登:       答が確認できます。       参加者 | F<br>PH和日<br>2022/11/23<br>会<br>2023/01/22 | ■込件数3件<br>価格<br>0円 | 当選件数<br><b>枚数</b><br>1枚<br>1枚 | 1件(33.3%)<br>申込日<br>2022/11/22<br>2022/11/22 | 落選件数1件(3:<br>申込状況<br>根果待ち<br>落選 | 3.3%)<br>出次<br>- |

<sup>13</sup>確認画面が表示されるので、「はい」をクリックしてください。 「はい」をクリックすることでメールが送信され、該当会員へ当選が伝えられます。

|   | 申請を承認 | 忍しますか? |     | × |
|---|-------|--------|-----|---|
| 5 | キャンセル | t‡tv   | 2 m |   |

## 6. イベント申込承認(差戻)

16「個人ごとの情報を確認して一人ずつ差戻しする」場合は、一覧から該当個人をクリックしてください。

| 検索結果 <b>4</b> | 件 検索     | 詰果(こ対す) | る操作 ▼     | 実行    |        |                              |          |       |
|---------------|----------|---------|-----------|-------|--------|------------------------------|----------|-------|
| 選択中 0 个       | 件選択      | こ対する操作  | 作 🔻       | 実行    |        |                              |          |       |
| 括当3           | 選(一括差戻し) | 一括落選    |           |       |        |                              |          |       |
|               |          |         |           |       |        |                              |          | 50件   |
|               | 姓名       | ~       | 生年月日 🎽    | 性別 🏾  | 居住区市町村 | パラスポーツ指導 <sup>〜</sup><br>者資格 | 所属団体     | チケット名 |
|               | 神田 花子    | 0       | 1975/4/3  | 男性    | 渋谷区    | 上級                           | 000(団体名) | 受付係   |
|               | 品川 健司    | Ju      | 2000/1/1  | 男性    | その他    | 上級                           | 000(団体名) | 受付係   |
|               |          |         | 1955/3/18 | 男性    | 墨田区    | 無し                           | 000(団体名) | 受付係   |
|               | 池袋 英二    |         | 1000,0,10 | 10.12 |        |                              |          |       |

団該当個人の詳細情報が表示されます。

内容を確認し、差戻にする場合は「差戻」をクリックしてください。

| 1 38                                                                                                  | 87 58                         |                                                    |                                    |                          |                                                  |                                              |                                                              |                   |
|----------------------------------------------------------------------------------------------------|-------------------------------|----------------------------------------------------|------------------------------------|--------------------------|--------------------------------------------------|----------------------------------------------|--------------------------------------------------------------|-------------------|
| 会員番号                                                                                                  | 1000632                       |                                                    |                                    | 2                        | 核ログイン日                                           | 2                                            | 022/11/22 11:37                                              | :07               |
| 氏名                                                                                                    | 小野瀬                           | ゆり                                                 |                                    | 8                        | 員種別                                              | 7                                            | (ランティア                                                       | •                 |
| 氏名(力ナ)                                                                                                | オノセ                           | 2020                                               |                                    | 2                        | テータス                                             | 3                                            | 認識済み                                                         | •                 |
|                                                                                                    |                               |                                                    | へいた情報                              |                          |                                                  |                                              |                                                              |                   |
|                                                                                                    |                               |                                                    |                                    |                          |                                                  |                                              |                                                              |                   |
|                                                                                                    |                               |                                                    |                                    |                          |                                                  |                                              |                                                              |                   |
| イベント申込履歴                                                                                              |                               |                                                    |                                    | 申込件数3件                   | 当選件数                                             | 1 <b>(</b> ‡(33.3%)                          | 落選件数1件(3                                                     | 3.3%)             |
| イベント申込履歴                                                                                              | ተላንኮ                          | <del>ቻ</del> ታット                                   | 即催日                                | 申込件数3件<br>価格             | 当選件数<br>枚数                                       | 1件(33.3%)<br>申込日                             | 落選件数1件(3<br>申込状況                                             | 3.3%)<br>出次       |
| イベント申込履歴<br>令和4年度 フォロ                                                                                 | イベント                          | チケット<br>参加者 <sub>ン</sub>                           | 0048EI<br>2022/11/23               | 申込件数3件<br>価格<br>0円       | <ul> <li>当選件数</li> <li>枚数</li> <li>1枚</li> </ul> | 1件(33.3%)<br>申込日<br>2022/11/22               | 落選件数1件(3) 申込状況 結果待ち                                          | 3.3%)<br>出次<br>-  |
| イベント申込履歴<br>令和4年度 フォロ<br>Q1:電話番号                                                                      | イベント<br>コーアップ講習会              | デケット           参加者 ~                               | 0048E                              | 申込件数3件<br>価格<br>0円       | 当選件数<br>枚数<br>1枚                                 | 1件(33.3%)<br>申込日<br>2022/11/2:               | <ul> <li>湾道件数1件(3)</li> <li>申込状況</li> <li>結果待ち</li> </ul>    | 3.3%)<br>出欠<br>-  |
| イベント申込履歴<br>令和4年度 フォロ<br>Q1:電話 <del>期</del> 号<br>080-000-0000                                         | イベント<br>コーアップ講習会              | チケット           参加書 >                               | 0048E                              | 申込件数3件<br>価格<br>0円       | <ul> <li>当選件数</li> <li>枚数</li> <li>1枚</li> </ul> | 1 (平(33.3%)<br>明込日<br>2022/11/22             | 湾選件数1件(3:<br>申込状況<br>結果待ち                                    | 3.3%)<br>出欠<br>-  |
| イベント申込履歴<br>令和4年度 フォロ<br>Q1:電話新号<br>080-000-0000<br>Q2:職業<br>会社員                                      | イベント<br>コーアップ携音会              | デケット           参加店 >                               | 0048E                              | 申込件数3件<br>価格<br>0円       | <ul> <li>当選件数</li> <li>枚数</li> <li>1枚</li> </ul> | 1件(33.3%)<br>                                | 落選件数1件(3<br>申込状況<br>・  ・  ・  ・  ・  ・  ・  ・  ・  ・  ・  ・  ・    | 3.3%)<br>出次<br>-  |
| イベント申込風歴<br>令和4年度 フォロ<br>Q1:電話冊号<br>080-000-0000<br>Q2:電髪<br>会社員<br>Q3:受講目的                           | イベント<br>コーアップ講習会              | デケット           参加语 >                               | 00%E<br>2022/11/23                 | 申込件数3件<br>価格<br>0円       | <ul> <li>当選件数</li> <li>枚数</li> <li>1枚</li> </ul> | 1 件(33.3%)<br>明选日<br>2022/11/22              | 活道件数1件(3.<br>申込状況<br>構築待ち                                    | 3.3%)<br>出次<br>-  |
| イベント申込周歴<br>令和4年度 フォロ<br>Q1:電話冊号<br>080-000-0000<br>Q2:電話<br>会社員<br>Q3:受講目的<br>スキルアップの方               | イベント<br>コーアップ講習会<br>20        | デクット           学び苦 >                               | 0048E                              | 申込件数3件<br>価格<br>0円       | <ul> <li>当選件数</li> <li>枚数</li> <li>1枚</li> </ul> | 1(‡(33.3%)                                   | : 落選件数1件(3)<br>申込代況<br>· · · · · · · · · · · · · · · · · · · | 3.3%)<br>出次<br>-  |
| イベント申込題歴<br>令和4年度 フォロ<br>Q1:電話勝号<br>080-000-0000<br>Q2: 職業<br>会社員<br>Q3:受援目的<br>スキルアップの方<br>×交流会☆テニスU | イベント<br>1-アップ携習会<br>2-0<br>地道 | デケット           デジボ >           ジボボ >           参加市 | 0048EI<br>2022/11/23<br>2023/01/22 | 申込件数3件<br>価格<br>0円<br>0円 | : 当選仟数<br>枚数<br>1枚<br>1枚                         | 1件(33.3%)<br>明私日<br>2022/11/22<br>2022/11/22 | <ul> <li>: 落道</li> <li>: 落道</li> </ul>                       | 3.3%)<br>Hix<br>- |

®差戻する理由をプルダウンから選択し、メールに記載するコメントを入力してください。 「はい」をクリックすることでメールが送信され、該当会員へ差戻が伝えられます。

|    | 申請を差戻します。                                                       | ×                         |
|----|-----------------------------------------------------------------|---------------------------|
|    | 却下する理由を選択してください                                                 |                           |
|    | 入力内容の不備                                                         | (hm)                      |
| oc |                                                                 |                           |
|    | 申込内容に不備がありますので、一度、差し戻させて頂きます。<br>改めて申込内容ご確認の上、申請の程、よろしくお願い致します。 |                           |
|    | キャンセル はい <b>し</b>                                               | <u>∕</u> ]   <br> .<br> . |

差戻を実施した場合、該当者は再度同一イベント、同一チケットへのお申込みが可能です。 再申込を受け付けたくない場合は「落選」の処理を行ってください。

## 6. イベント申込承認(落選)

19「個人ごとの情報を確認して一人ずつ落選にする」場合は、一覧から該当個人をクリックしてください。

| 读結果 4              | 件 検索結果         | !に対する | 5操作 ▼                 | 実行   |            |                              |                      |            |
|--------------------|----------------|-------|-----------------------|------|------------|------------------------------|----------------------|------------|
| 選択中 0 件 選択に対する操作 👻 |                |       |                       | 実行   |            |                              |                      |            |
| 一括当道               | 産 一括差戻し -      | 括落選   |                       |      |            |                              |                      |            |
|                    |                |       |                       |      |            |                              |                      | 50/#       |
|                    | 姓名             | •     | 生年月日 🍹                | 性別 🎽 | 居住区市町村     | パラスポーツ指導 <sup>▼</sup><br>者資格 | 所属団体                 | チケット名      |
|                    | 神田 花子          | •     | 1975/4/3              | 男性   | 渋谷区        | 上級                           | ○○○(団体名)             | 受付係        |
|                    |                |       |                       |      |            |                              |                      |            |
|                    | 品川 健司          | free  | 2000/1/1              | 男性   | その他        | 上級                           | 000(団体名)             | 受付係        |
|                    | 品川 健司<br>池袋 英二 | fru   | 2000/1/1<br>1955/3/18 | 男性   | その他<br>墨田区 | 上級<br>無し                     | ○○○(団体名)<br>○○○(団体名) | 受付係<br>受付係 |

20該当個人の詳細情報が表示されます。

内容を確認し、落選にする場合は「落選」をクリックしてください。

|                                                                                                    |                                                   | 61                                 |                                                 |                       |                                                                 |                                              |                                                                                                    |                  |
|----------------------------------------------------------------------------------------------------|---------------------------------------------------|------------------------------------|-------------------------------------------------|-----------------------|-----------------------------------------------------------------|----------------------------------------------|----------------------------------------------------------------------------------------------------|------------------|
| 会員番号                                                                                                    | 1000632                                           | $\sim$                             |                                                 | 塌                     | 終ログイン日                                                          | 20                                           | 22/11/22 11:37:                                                                                                    | 07               |
| 玉名                                                                                                    | 小型形績                                              | ゆり                                 |                                                 | \$                    | 員種別                                                             | 术                                            | ランティア                                                                                                    | -                |
| 5名(カナ)                                                                                                    | オノセ                                               | עבעב                               |                                                 | ス                     | テータス                                                            | 0                                            | 緑済み                                                                                                    | •                |
|                                                                                                    |                                                   |                                    |                                                 |                       |                                                                 |                                              |                                                                                                    |                  |
|                                                                                                    |                                                   |                                    | イベント情報                                          |                       |                                                                 |                                              |                                                                                                    |                  |
|                                                                                                    |                                                   |                                    |                                                 |                       |                                                                 |                                              |                                                                                                    |                  |
| (べつ人由)屋                                                                                                    | -                                                 |                                    |                                                 | <b>由い1 (# # つ /#</b>  | 17.98.05-95                                                     |                                              |                                                                                                    |                  |
|                                                                                                    | ž                                                 |                                    |                                                 | 甲込1+数 31+             | - 当遗什奴                                                          | 14年(33.3%)                                   | 洛選仟数1仟(3)                                                                                                    | 3.3%)            |
|                                                                                                    | 7421                                              | <del>ፓ</del> ケット                   | 開催日                                             | 価格                    | 枚数                                                              | 11年(33.3%)<br>申込日                            | 客選仟数1仟(3)<br>申込状況                                                                                                    | 3.3%)<br>出次      |
| 令和4年度 フォ                                                                                                    | -<br>イベント<br>・ローアップ講習会                            | チケット<br>参加者 〜                      | <b>開催日</b><br>2022/11/23                        | 中达什致34<br>価格<br>0円    | - 当進1+5X<br>枚数<br>1枚                                            | 1件(33.3%)<br>申込日<br>2022/11/22               | <ul> <li>         ・<br/>・<br/>・</li></ul>                                                                                                    | 3.3%)<br>出次<br>- |
| 令和4年度 フォ<br>Q1:電話番号                                                                                             | <ul> <li>イベント</li> <li>ローアップ講習会</li> </ul>        | チケット           参加者 ~               | 開催日<br>2022/11/23                               | 甲达什致 3 14<br>価格<br>0円 | - 当通1+3X<br>枚数<br>1枚                                            | 1年(33.3%)<br>申込日<br>2022/11/22               | 各選仟数1仟(3:<br>申込状況<br>結果待ち                                                                                                    | 3.3%)<br>出欠<br>- |
| <ul> <li>令和4年度 フォ</li> <li>Q1:電話曲号</li> <li>080-000-000</li> </ul>                                              | エ<br>イベント<br>ローアップ講習会                             | チケット           参加者 ~               | 開催日<br>2022/11/23                               | 中达计数 3 H<br>価格<br>0円  | - 当週刊致<br>枚数<br>1枚                                              | 1 年(33.3%)<br>申込日<br>2022/11/22              | 客選件数1件(3:<br>申込状況<br>結果待ち                                                                                                    | 3.3%)<br>出次<br>- |
| 令和4年度 フォ<br>Q1:電話曲号<br>080-000-000<br>Q2:職業                                                                     | エ<br>イベント<br>ローアップ講習会                             | チケット<br>参加者 ~                      | <b>時能日</b><br>2022/11/23                        | 中达计致 3 11<br>価格<br>0円 | - 当週什级<br>枚数<br>1枚                                              | 1 平(33.3%)<br>申込日<br>2022/11/22              | 客選件数14年(3:<br>申込状況<br>結果待ち                                                                                                    | 3.3%)<br>出次<br>- |
| <ul> <li>令和4年度 フォ</li> <li>Q1:電話番号</li> <li>080-000-000</li> <li>Q2:職業</li> <li>会社員</li> </ul>                  | ▲<br>イベント<br>ローアップ講習会<br>)                        | チケット<br>参加者 >                      | <b>時能日</b><br>2022/11/23                        | 中达什致311<br>価格<br>0円   | - 当週什级<br>校数<br>1枚                                              | 1仟(33.3%)<br>申込日<br>2022/11/22               | <ul> <li>客選件数1件(3)</li> <li>申込状況</li> <li>結果待ち</li> </ul>                                                                                                    | 3.3%)<br>出次<br>- |
| <ul> <li>令和4年度 フォ</li> <li>Q1:電話曲号</li> <li>Q80-000-000</li> <li>Q2:職業</li> <li>会社員</li> <li>Q3:受講目的</li> </ul> | ▲<br>イベント<br>ローアップ講習会<br>0                        | チケット           参加者 >               | 時催日           2022/11/23                        | 中达计数311<br>価格<br>0円   | <ul> <li>         → 国連計数         枚数         1枚      </li> </ul> | 中込日<br>2022/11/22                            | 各進什致1件(3:<br>申込代況<br>結果待ち                                                                                                    | 3.3%)<br>出次<br>- |
| 令和4年度 フォ<br>Q1:電話番号<br>080-000-000<br>Q2: 職業<br>会社員<br>Q3: 受講目的<br>スキルアップの                                      | ▲<br>イベント<br>・ローアップ第音会<br>の<br>か次め                | チケット           参加者 >               | 開催日           2022/11/23                        | 中达什致311<br>価格<br>0円   | → 当週十公 枚数 1枚                                                    | 中込日<br>2022/11/22                            | 各連件数1件(3:<br>申込状況<br>結果待ち                                                                                                    | 3.3%)<br>出次<br>- |
| 令和4年度 フォ<br>Q1:電話番号<br>080-000-000<br>Q2:職業<br>会社員<br>Q3:受講目的<br>スキルアップの<br>☆交流会☆テニ.                            | ▲<br>イベント<br>ローアップ講習会<br>の<br>の<br>次必の<br>な変<br>の | チケット           参加者 >           参加者 | BRMEE           2022/11/23           2023/01/22 | 中达计数311<br>価格<br>0円   | 主 当進什 叙<br>校歌<br>1枚<br>1枚                                       | 1仟(33.3%)<br>申込日<br>2022/11/22<br>2022/11/22 | <ul> <li>         客選件数1件(3:<br/>申込状況<br/>結果待ち     </li> <li>         常選         常選         常選                                                                                                    &lt;</li></ul> | 3.3%)<br>出次<br>- |

②落選にする理由をプルダウンから選択し、メールに記載するコメントを入力してください。 「はい」をクリックすることでメールが送信され、該当会員へ落選が伝えられます。 該当会員は落選したイベントに再度申込むことはできません。

| 吉身 | 申請を落選にします。                                                                                      | × |
|----|-------------------------------------------------------------------------------------------------|---|
| 二文 | 却下する理由を選択してください                                                                                 | _ |
|    | 申込者多数のため    ▼                                                                                   | _ |
|    | メールに記載するコメント                                                                                    |   |
| 3  | この度は○○事業へのボランティア参加にお申し込みいただきあり<br>がとうございました。<br>今回は残念ながらご参加いただくことができませんが、また次の機<br>会に是非とも申込ください。 |   |
|    | tan tan                                                                                         |   |

## 7. イベント中止処理

### 予定していたイベント(事業)が、何らかの理由でやむを得ず中止になった場合に行う処理です。 イベントを中止することになった場合は、こちらの操作を実施してください。

①イベント管理に進み、該当のイベントを選択してください。

| 索結果 <b>102</b> 件                         |                            |    |                                        |                                                                                                    |                                                                                                    |                               |                                           |          |
|------------------------------------------|----------------------------|----|----------------------------------------|----------------------------------------------------------------------------------------------------|----------------------------------------------------------------------------------------------------|-------------------------------|-------------------------------------------|----------|
| 新規作成                                     |                            |    |                                        |                                                                                                    |                                                                                                    |                               | 50(#                                      | đ        |
|                                          |                            |    |                                        |                                                                                                    |                                                                                                    |                               |                                           |          |
| カテゴリ 👻                                   | イベント名                      | w. | 開催団体 ~                                 | NO ANIZATI NO 👻                                                                                                    | 公開期間 ~                                                                                                    | ステータス・                        | 最終更新日 👻                                   | 公開       |
| カテゴリ →<br>【研修会・講習<br>会】                  | <b>イベント名</b><br>パラスポーツ体験会  | -  | 開催団体 マ<br>NPO法人スポーツボラン                 | 開催期間<br>2022/01/08 10:00<br>~ 2022/01/08 12:00                                                                            | 公開期間     マ     2021/11/30 10:00     ~ 2022/01/13 10:00                                                                                                    | <b>ステータス</b> ~<br>未申請         | <b>最終更新日</b> ▼<br>2023/04/19 20:25        |          |
| カテゴリ マ<br>【研修会・講習<br>会】<br>【研修会・講習<br>会】 | イベント名<br>パラスポーツ体験会<br>セミナー | 2  | <b>開催団体</b> -<br>NPO法人スポーツボラン<br>の 585 | เม่สนมสเม            2022/01/08 10:00            2022/01/08 12:00            2023/03/01 09:55            2023/03/29 10:10 | ՀՀМПИЯНИ         ~           2021/11/30 10:00         ~           ~ 2022/01/13 10:00         ~           2023/03/01 09:55         ~           ~ 2023/03/29 10:10         ~ | <b>ステータス ~</b><br>未申請<br>登録済み | 最終更新日 ▼ 2023/04/19 20:25 2023/03/29 17:25 | 21<br>23 |

②「イベント中止」ボタンをクリックしてください。

| <u>イベント管理 &gt; 編集</u> |          |       |     |
|-----------------------|----------|-------|-----|
| キャンセル 複製 イベント中止       | <u>۴</u> | ケット情報 | コー覧 |
| イベントID                | 64       |       |     |

③「イベント中止理由」を入力し、「イベント中止確定」ボタンをクリックしてください。

| 2 | イベント中止理由       | ×   |
|---|----------------|-----|
|   | 荒天のため          | - 1 |
|   | キャンセル イベント中止確定 |     |

以上の操作で、申込受付が停止となります。また、イベント情報に「中止」の表示がされます。

イベント中止処理後は、申込者に対してご連絡をお願いいたします。また、募集を締め 切り、参加者が決まっている場合は、参加者に対してご連絡をお願いいたします。 (中止処理をしても、申込者に自動でメールが送信される機能はございません。) メールにて通知を送る場合は、該当イベントの「申込一覧」に進み、メール送信機能を ご活用ください。(P31へ)

## 8. イベント中止解除

### ー度中止処理をしたイベントを再度復活させる場合に使用する機能です。 中止が解除されたり、誤って中止にしてしまったイベントの場合は、こちらの機能を ご活用ください。

①イベント管理に進み、該当のイベントを選択してください。

| イベント管理        |        |     |           |                                        |                                        |        |                  |      |
|---------------|--------|-----|-----------|----------------------------------------|----------------------------------------|--------|------------------|------|
| 検索結果 117 件    |        |     |           |                                        |                                        |        |                  |      |
| 新規作成          |        |     |           |                                        |                                        |        | ≡                | -th- |
| 1 2 3 >       |        |     |           |                                        |                                        |        | 50代              | •    |
| カテゴリ 👻        | イベント名  | *   | 開催団体      | 開催期間                                   | 公開期間                                   | ステータスマ | 最終更新日 🔻          | 公開▼  |
| 【研修会・講習<br>会】 | 中止イベント | (hm | TOKYO S&S | 2025/02/01 10:00<br>~ 2025/02/01 14:00 | 2022/03/30 10:00<br>~ 2025/04/03 10:00 | 登録済み   | 2024/03/20 19:02 |      |

②「中止解除」ボタンをクリックしてください。

| <u>イベント管理</u> > 肢体不自由児のスポーツ体験教室 |       |  |
|---------------------------------|-------|--|
|                                 | ቻታን M |  |
| $\sim$                          |       |  |
| 中止理由                            | 荒天のため |  |
| イベントID                          | 11    |  |

③「はい」ボタンをクリックしてください。

| È | イベント中止を | 解除しますか?  | × <sub>情</sub> |
|---|---------|----------|----------------|
|   | +7>tu   | tatu (Im |                |

以上の操作でイベントの中止は解除となり、受付期間中の場合は受付が再開されます。 この場合、中止処理前に受け付けた申込者情報は引き継がれます。 必要に応じて、申込者にイベント中止解除の旨をご連絡ください。

#### ①イベント管理に進み、該当のイベントを選択してください。

| カテゴリ 👻    | イベント名 マ          | 開催団体 👻           | 開催期間 👻                                 | 公開期間 👻                                 | ステータス・ | 公開 |
|-----------|------------------|------------------|----------------------------------------|----------------------------------------|--------|----|
| 【研修会・講習会】 | 障害者スポーツセミナー      | (公財)東京都障害者スポーツ協会 | 2021/03/03 10:00<br>~ 2021/05/01 17:00 | 2020/10/20 10:00<br>~ 2021/05/01 23:59 | 登録済み   | 0  |
| 【スポーツ教室】  | 障害者スポーツを楽しもう     | (公財)東京都障害者スポーツ協会 | 2020/10/01 10:00<br>~ 2020/11/30 10:00 | 2020/10/01 10:00<br>~ 2020/11/30 10:00 | 登録済み   | 0  |
| 【指導者協議会】  | スポーツボランティア募集     | 東京都テスト団体event    | 2020/12/20 14:00<br>~ 2020/12/20 19:00 | 2020/11/05 00:00<br>~ 2020/12/20 23:59 | 登録済み   | 0  |
| 【イベント】    | 秋のスポーツ大会&BBQ     | 恵比寿ボランティアの会      | 2020/11/03 10:00<br>~ 2020/11/03 16:30 | 2020/10/01 10:00<br>~ 2020/11/30 10:00 | 登録済み   | 0  |
| 【スポーツ教室】  | 肢体不自由児のスポーツ体験教室  | 東京都多摩障害者スポーツセンター | 2021/04/24 13:00<br>~ 2021/05/28 16:00 | 2020/10/19 00:00<br>~ 2021/05/31 23:59 | 登録済み   | 0  |
| 【研修会・講習会】 | 初級障がい者スポーツ指導者講習会 | 東京都障害者総合スポーツセンター | 2021/10/03 09:00<br>~ 2021/10/18 17:30 | 2020/10/19 00:00<br>~ 2021/10/20 23:59 | 登録済み   | 0  |

### ②「申込一覧」をクリックしてください。

| <u>イベント管理</u> > 編集 |                                     |        |
|--------------------|-------------------------------------|--------|
| 戻る 機製 イベント中止       |                                     | チケット情報 |
|                    |                                     | lui    |
| イベントID             | 49                                  |        |
| カテゴリ               | [指導者協議会]                            | •      |
| イベント名              | スポーツボランティア募集                        |        |
| 間催期間               | 2020/12/20 14:00 ~ 2020/12/20 19:00 |        |
| 主催                 | (公財)東京都障害者スポーツ協会                    | •      |

#### ③該当イベントに申し込んでいるボランティア情報を確認することができます。

| 択中 0件 |        | 検索結<br>申込情:<br>メールi<br>申込削<br>一括参, | 果に対する操作<br>報CSV出力<br>配信<br>除<br>加 | - Ch | <b>*</b> | ・<br>・<br>メール<br>・<br>中込削<br>・<br>一括参 | 記信<br>除<br>加 |      |       |      |    | :≡  | th |
|-------|--------|------------------------------------|-----------------------------------|------|----------|---------------------------------------|--------------|------|-------|------|----|-----|----|
|       |        | _14/h                              | ≌≈/Ju                             |      | )        | ・一括不<br>が選択司                          | 参加<br>能      |      |       |      |    | 50件 | 1  |
|       | 姓名     | *                                  | 生年月日 🎽                            | 性別~  | 居住区市町村   |                                       |              | 属团体  | チケット名 | 状況 ▼ | 出文 | 備考  | 判定 |
|       | 東京 太郎  |                                    | 1990/11/4                         | 男性   | 豊島区      | 初級                                    | テスト団         | 体    | 受付係   | 参加決定 | 12 |     | =, |
|       | 神田 花子  |                                    | 1975/4/3                          | 男性   | 渋谷区      | 上級                                    | 000(5        | ]体名) | 受付係   | 結果待ち | -  |     | =, |
|       | 品川健司   |                                    | 2000/1/1                          | 男性   | その他      | 上級                                    | 000(5        | ]体名) | 受付係   | 結果待ち | -  |     | =, |
|       | 池袋 英二  |                                    | 1955/3/18                         |      |          | 無し                                    | 000(5        | 司体名) | 受付係   | 結果待ち | -  |     | =, |
|       | 新宿 よしこ |                                    | 1959/4/20                         |      |          | 一日級                                   | TOKYO S      | S&S  | 受付係   | 結果待ち | -  | 1   | E  |

行クリックで申込者の過去の参加履歴が確認可能です。 ※アンケート項目がある場合、自身の団体で掲載したイベントのみ、回答内容の確認も可能です。 ※本情報を、該当事業の運営以外で利用することは、固く禁じております。

- ◆申込者にメールで連絡を行う場合は、「検索結果に対する操作」か、一覧画面の□に チェック∨を入れた後に「選択に対する操作」から「メール配信」を 選択し実行してくだ さい(P31へ)。
- ◆CSV出力をクリックした場合、申込者の情報が出力されます。 出力したファイルでは、「姓名」「生年月日」「性別」「居住区市区町村」「パラスポー ツ指導者資格の有無」「その他登録項目への回答内容」が確認可能です。

### 10. イベント出欠状況登録

### イベント終了後に、当日のボランティアの出欠状況を登録する機能です。 該当のイベントに当選した方のみ、以下の処理を行ってください。 (落選・差戻の方については、以下の処理は不要です。)

①イベント管理に進み、該当のイベントを選択してください。

| カテゴリ 👻    | イベント名        | - 開催団体         | ~  | 開催期間 👻                                 | 公開期間 👻                                 | ステータス | 公開 |
|-----------|--------------|----------------|----|----------------------------------------|----------------------------------------|-------|----|
| 【研修会・講習会】 | 障害者スポーツセミナー  | (公財)東京都障害者スポーツ | 協会 | 2021/03/03 10:00<br>~ 2021/05/01 17:00 | 2020/10/20 10:00<br>~ 2021/05/01 23:59 | 登録済み  | 0  |
| 【スポーツ教室】  | 障害者スポーツを楽しもう | (公財)東京都障害者スポーツ | 協会 | 2020/10/01 10:00<br>~ 2020/11/30 10:00 | 2020/10/01 10:00<br>~ 2020/11/30 10:00 | 登録済み  | 0  |
| 【指導者協議会】  | スポーツボランティア募集 | 東京都テスト団体event  |    | 2020/12/20 14:00<br>~ 2020/12/20 19:00 | 2020/11/05 00:00<br>~ 2020/12/20 23:59 | 登録済み  | 0  |
| [イベント]    | 秋のスポーツ大会&BBQ | 恵比寿ボランティアの会    |    | 2020/11/03 10:00<br>~ 2020/11/03 16:30 | 2020/10/01 10:00<br>~ 2020/11/30 10:00 | 登録済み  | 0  |

#### ②「申込一覧」をクリックしてください。

| <u>イベント管理</u> > 編集 |               |            |
|--------------------|---------------|------------|
| 戻る 機製 イベント中止       | <i>ታ</i> ንሦኑቹ |            |
|                    |               | <i>fun</i> |
| イベントロ              | 49            | ·          |
| カテゴリ               | 【指導者協議会】      |            |
| イベント名              | スポーツボランティア募集  |            |

③該当イベントに申し込んでいるボランティアの方が表示されます。一番右の「判定」列のアイコンを クリックしてください(編集の場合も同様)。

| 姓名     | 生年月日 🌷    | 性別~ | 居住区市町村 | パラスポーツ指導 <sup>▼</sup><br>者資格 | 所属団体      | チケット名 | 状況   | 出 <sup>▼</sup><br>欠 | 備考 | 判定 |
|--------|-----------|-----|--------|------------------------------|-----------|-------|------|---------------------|----|----|
| 東京 太郎  | 1990/11/4 | 男性  | 豊島区    | 初級                           | テスト団体     | 受付係   | 参加決定 | 8                   |    | =, |
| 神田 花子  | 1975/4/3  | 男性  | 渋谷区    | 上級                           | ○○○(団体名)  | 受付係   | 差戻   | -                   |    | =, |
| 品川 健司  | 2000/1/1  | 男性  | その他    | 上級                           | ○○○(団体名)  | 受付係   | 落選   | -                   |    | =, |
| 池袋 英二  | 1955/3/18 | 男性  | 墨田区    | 無し                           | 000(団体名)  | 受付係   | 結果待ち | -                   |    | =, |
| 新宿 よしこ | 1959/4/20 | 女性  | 板橋区    | 上級                           | TOKYO S&S | 受付係   | 結果待ち | -                   |    | =, |

※上記画面左の□にチェックを入れ、画面上部のプルダウン「選択に対する操作」から

「一括参加」or「一括不参加」を選択し実行いただくことで、複数名まとめて参加or不参加の登録を行うことも可能です。

④参加・不参加の登録と、備考欄が表示されるので、結果を入力して保存をクリックしてください。

| ±4/10 |          | 9179 老咨技            | 的周凹神         | 509                     |                                              |
|-------|----------|---------------------|--------------|-------------------------|----------------------------------------------|
| イベ    | ント判定     |                     |              | ×                       |                                              |
| 東京    | 太郎       |                     |              |                         |                                              |
|       | _        | _                   |              |                         |                                              |
| 出欠    |          |                     |              | <u>落選者</u><br>可能で       | に関しては、備考欄のみ入力」<br>す。                         |
| 備考    | (こ<br>可能 | こにフリーテキストでメ<br>能です) | ここで記載しておくことか |                         |                                              |
|       |          |                     |              | 備考に入れ<br>イページに<br>のメモ欄と | た情報は、ボランティアマ<br>は公開されません。管理者<br>いう立ち位置となります。 |
|       | ++>      | t.,                 | R#           |                         | 29                                           |

## 10. イベント出欠状況登録

⑤登録した内容は、各画面に反映されます。

#### イベント申込者一覧

| 姓名     | 生年月日 🌷    | 性別 | 居住区市町村 | パラスポーツ指導 <sup>®</sup><br>者資格 | 所属団体      | チケット名 🌷 | 状況   | 出文     | 備考 | 判定 |
|--------|-----------|----|--------|------------------------------|-----------|---------|------|--------|----|----|
| 東京 太郎  | 1990/11/4 | 男性 | 豊島区    | 初級                           | テスト団体     | 受付係     | 参加決定 | 参<br>加 | ~  | =, |
| 神田 花子  | 1975/4/3  | 男性 | 渋谷区    | 上級                           | ○○○(団体名)  | 受付係     | 差戻   | -      |    | =, |
| 品川 健司  | 2000/1/1  | 男性 | その他    | 上級                           | ○○○(団体名)  | 受付係     | 落選   | -      |    | =, |
| 池袋 英二  | 1955/3/18 | 男性 | 墨田区    | 無し                           | ○○○(団体名)  | 受付係     | 参加決定 | 不参加    |    | =/ |
| 新宿 よしこ | 1959/4/20 | 女性 | 板橋区    | 上級                           | TOKYO S&S | 受付係     | 結果待ち | -      |    | =, |

#### 個人のイベント参加履歴

| 会員番号                                | 1000057    |                                    |                           | 最終ログイン[                     | 3 2                             | 024/03/27 19:59                | 9:31               |
|-------------------------------------|------------|------------------------------------|---------------------------|-----------------------------|---------------------------------|--------------------------------|--------------------|
| 氏名                                  | 東京         | 太郎                                 |                           | 会員種別                        |                                 | ベランティア                         | •                  |
| 氏名(カナ)                              | トウキョウ      | タロウ                                |                           | ステータス                       | Strain Strain                   | 録済み                            | •                  |
|                                     |            |                                    |                           |                             |                                 |                                |                    |
| 所属情報                                | 会員情報       | 住所情報                               | 資格情                       | 報                           | 決済情報                            |                                | イベント情報             |
|                                     |            |                                    |                           |                             |                                 |                                |                    |
| イベント申込履歴                            |            |                                    | 申込件数                      | 数20件 当選件数                   | 15件(75.0%)                      | 落選件数2件(                        | 10.0%)             |
| イベント申込履歴<br>イベ                      | ۲۷۲        | チケット                               | 申込件数                      | 效20件 当選件数<br>価格 枚数          | 15件(75.0%)<br>申込日               | 落選件数2件(<br><b>申込状況</b>         | 10.0%)             |
| イベント申込履歴<br>イ <b>ハ</b><br>障害者スポーツを楽 | <b>())</b> | <b>チケット</b><br>受付係<br>(代理申込者:管理太郎) | 申込件装<br>開催日<br>2024/05/01 | 数20件 当選件数<br>価格 枚数<br>0円 1枚 | 15件(75.0%)<br>申込日<br>2024/03/27 | 落選件数2件(<br><b>申込状況</b><br>参加決定 | 10.0%)<br>出欠<br>参加 |

### ボランティアマイページ内イベント参加履歴

| イベント申込履歴     |      |            |    |      |            |        |    |   |
|--------------|------|------------|----|------|------------|--------|----|---|
| イベント         | チケット | 開催日        | 価格 | 枚数   | 申込日        | 申込状況   | 出欠 | 1 |
| 障害者スポーツを楽しもう | 受付係  | 2024/05/01 | 0円 | 1枚   | 2024/03/27 | 参加決定   | 参加 |   |
|              |      | 2024/04/01 | 00 | 1 #7 | 2024/02/15 | \$*田佳士 |    | Τ |

①イベント申込一覧画面内上部プルダウンの「メール配信」を選択し「実行」をクリックすると メール作成画面(以下)が表示されるので、送付する内容を入力して「確認画面へ」をクリックしてください。

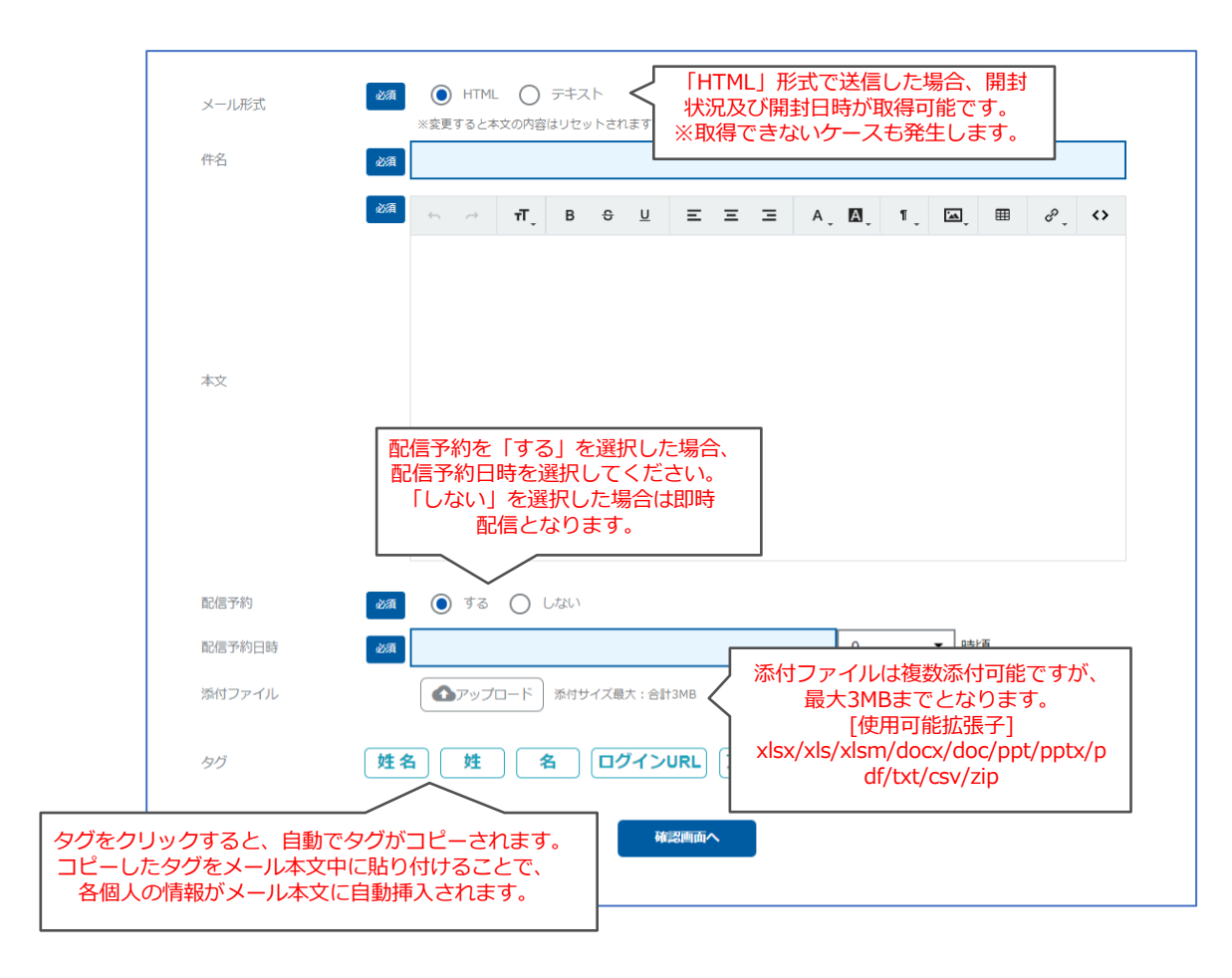

②確認画面が表示されるので、送信する場合は「メール送信」をクリックしてください。

| 送信内容確認(一通目を表示) |                                    |
|----------------|------------------------------------|
| メール形式          | HTML      F‡ZÞ                     |
|                | ※変更すると本文の内容はリセットされます               |
| 件名             | テスト                                |
|                |                                    |
|                | テスト                                |
|                |                                    |
|                |                                    |
|                |                                    |
| 本文             |                                    |
|                |                                    |
|                |                                    |
|                |                                    |
|                | 送信を行う場合は「メール送信」をクリックしてください。        |
|                | 「確認メール送信」をクリックすると、ご自身(管理画面にログインしてい |
| 配信予約           | るアカワントメールアトレス)死に达付予定のメールか达られてきます。  |
| 和信圣约口吐         |                                    |
| BDB 1/#7口时     |                                    |
|                |                                    |
|                |                                    |
|                | 戻るメール送信                            |
|                | 確認メール送信                            |
|                |                                    |

### 12.メール管理

### 本画面には、イベント申込一覧から送信したメールの履歴が表示されます。

①メニュー内の「メール管理」に進むことで、過去の配信履歴と予約配信メールの確認・編集が可能です。 詳細を確認するにはメールの行をクリックしてください。

| メール管理                 |   |                        |   |                                 |                                 |   |                  |                            |                                              |
|-----------------------|---|------------------------|---|---------------------------------|---------------------------------|---|------------------|----------------------------|----------------------------------------------|
| . / 11 645 199        |   |                        |   |                                 |                                 |   |                  |                            |                                              |
| メール官理                 |   |                        |   |                                 |                                 |   |                  |                            |                                              |
| 12月 0通/10,000通 送信済み   |   |                        |   |                                 |                                 |   |                  |                            |                                              |
|                       |   |                        |   |                                 |                                 |   |                  |                            |                                              |
|                       |   |                        |   |                                 |                                 |   |                  |                            |                                              |
| 検索結果 <b>2</b> 件       |   |                        |   |                                 |                                 |   |                  |                            |                                              |
|                       |   |                        |   |                                 |                                 |   |                  |                            |                                              |
|                       |   |                        |   |                                 |                                 |   |                  |                            |                                              |
|                       |   |                        |   |                                 |                                 |   |                  | 一覧表示                       | グラフ表示                                        |
|                       |   |                        |   |                                 |                                 |   |                  | 一覧表示                       | グラフ表示                                        |
|                       |   |                        |   |                                 |                                 |   |                  | 一覧表示                       | グラフ表示<br>50件 ▼                               |
|                       |   |                        |   |                                 |                                 |   | 1                | 一覧表示                       | グラフ表示<br>50件 ▼                               |
|                       |   |                        |   |                                 |                                 |   | I                | 一覧表示                       | <b>グラフ表示</b><br>50件 ▼                        |
| 配信回体                  | Ÿ | 配信者                    | Ŧ | 件名                              | 配信日時                            | Y | 配信件数             | 一覧表示                       | グラフ表示<br>50件 ▼<br>ステータス                      |
| <b>配信回体</b><br>システム管理 | Ÿ | <b>配信者</b><br>システム 管理者 | ~ | <b>件名</b><br>お知らせサンプル <b>へへ</b> | <b>配信日時</b><br>2020/11/13 15:40 | Ŧ | <b>配信件数</b><br>1 | - <u>噴表示</u><br>エラー件数<br>0 | <b>グラフ表示</b><br>50件 ▼<br><b>ステータス</b><br>配信済 |

#### ②配信内容と配信先・状況の確認が可能です。 配信前のメールに関しては編集及び取消が可能です。

| 戻る | 編集   | R   | 局先前降              |                                                                                                    |                                                                     |                                                                                              |                                                                                    |                  |
|----|------|-----|-------------------|----------------------------------------------------------------------------------------------------|---------------------------------------------------------------------|----------------------------------------------------------------------------------------------|------------------------------------------------------------------------------------|------------------|
|    |      | 仟名  |                   | 【サンプル団体】会員の                                                                                              | のみなさまへ                                                              |                                                                                              |                                                                                    |                  |
|    |      | 文本  |                   | 日増しに寒さが身に<br>みたくなりますが、<br>今年はインフルエン<br>気をつかいま<br>すね。<br>当会でも、引き続き<br>の消毒清掃、ソージ<br>れましては健康にこ<br>へお集りください。 | こしみるよう。<br>"三窓"の場<br>ッザだけでな<br>・<br>・<br>を感染予防の<br>シャルディン<br>"留意いたた | のになり、いつもなら、着<br>朝所は、まだまだ気が引け<br>とく、コロナも心配なのの<br>のため、マスクの着用、引<br>スタンスの確保に努めてま<br>だき、会場での感染防止に | まさまとがやがや鍋でも<br>まます。<br>つて、体調管理には本当に<br>手指消毒の徹底、共用部分<br>いります。皆さまにおか<br>こご協力の上、名イペント |                  |
|    |      | 配信予 | 約                 | <ul> <li>する () しない</li> </ul>                                                                            |                                                                     |                                                                                              |                                                                                    |                  |
|    |      |     |                   |                                                                                                    |                                                                     |                                                                                              |                                                                                    |                  |
|    |      | 配信予 | 89日時              |                                                                                                    |                                                                     | 0                                                                                            | · 時頃                                                                               |                  |
| 選択 | 配信华  | ~   |                   | 記信アドレス                                                                                                   | ~                                                                   | 7                                                                                            | 開封状況及び                                                                             | 開封日時が表示されま       |
|    |      |     |                   |                                                                                                    |                                                                     | ×/ 7^                                                                                        | 1/11±11/1/0                                                                        | 141731162        |
|    | 山田和明 |     | miitanaka@mail.co | m<br>ail.com                                                                                             |                                                                     | 送信失敗<br>送信失敗                                                                                 | 木開封                                                                                | -                |
|    | 林健大郎 |     | havaken2021@mai   | Lcom                                                                                                    |                                                                     | <u> と に 大 取<br/>送 信 済 み </u>                                                                 | 開封済み                                                                               | 2020/11/27 17:05 |
|    | 野原良子 |     | nohara@mail.com   |                                                                                                    |                                                                     | 送信済み                                                                                         | 開封済み                                                                               | 2020/11/27 17:45 |
|    |      |     |                   |                                                                                                    |                                                                     |                                                                                              |                                                                                    |                  |

※開封状況及び開封日時は、受信者のメーラー設定次第では取得できない場合がございます。 また、テキスト形式で送付をした場合は、取得できませんのでご注意ください。

13. 外部リンクイベント

### 本機能は、イベント情報のみS&Sに掲載し、申込受付は自社のホームページや別サイトで 実施されたいという場合にご利用いただける機能です。

①イベント管理に進み、上部メニュー「外部リンク」→「新規作成」をクリックしてください。

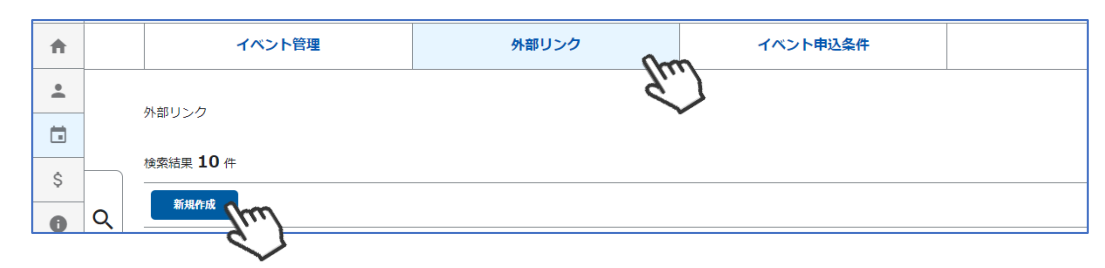

②各項目に沿って必要情報を入力し、「保存」をクリックしてください。

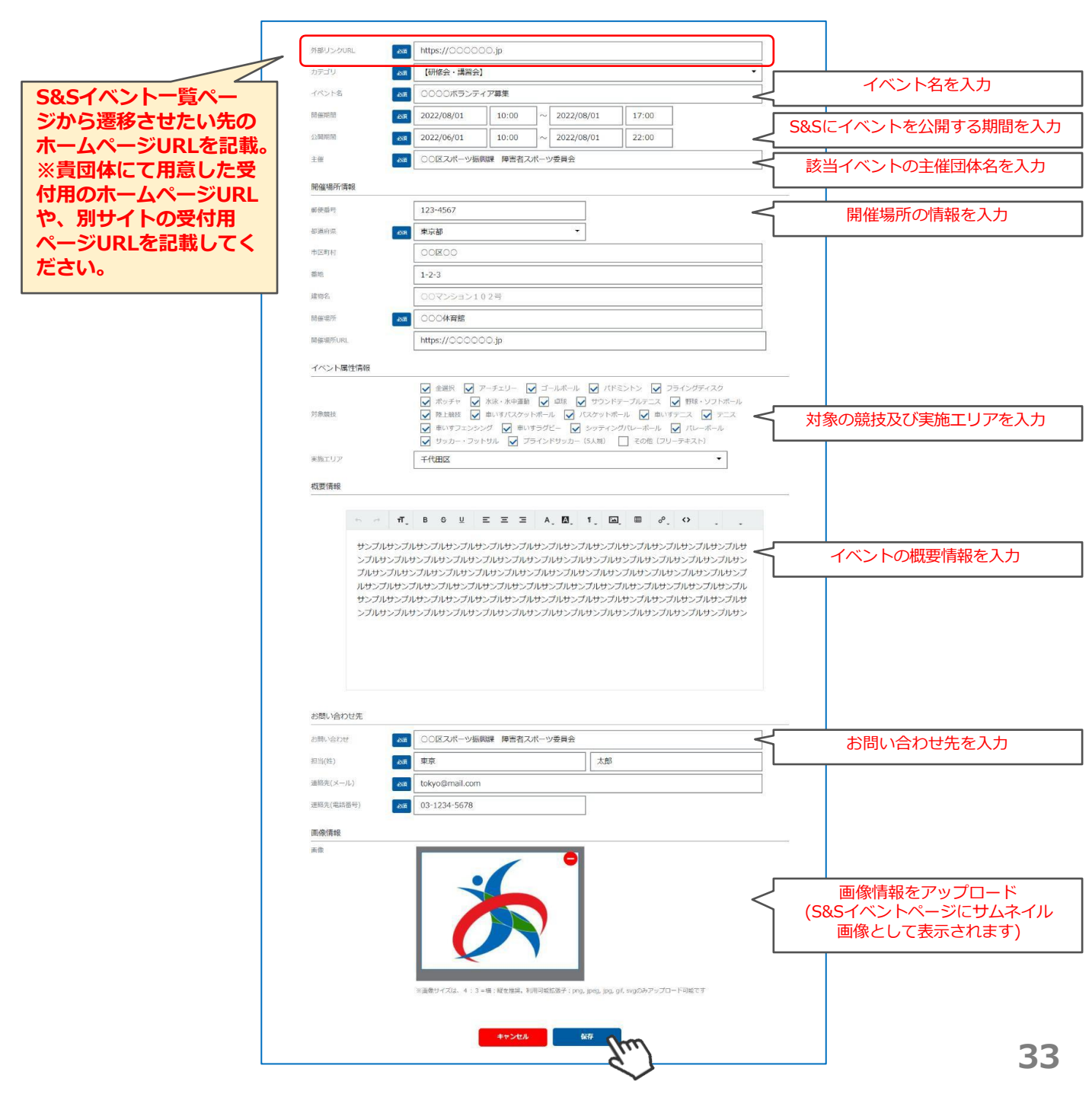

③作成したイベントを保存すると、編集画面に戻ります。この内容で申請する場合は「申請」ボタンを クリックしてください。

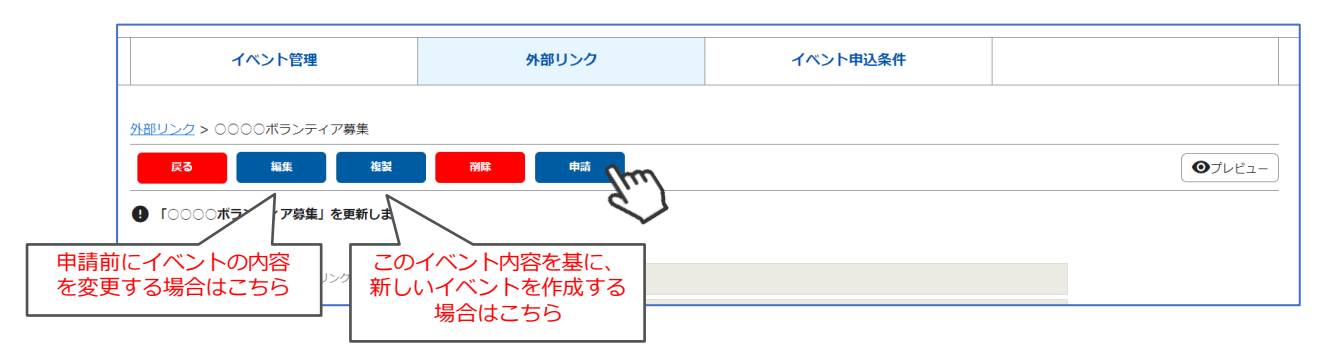

④確認画面が表示されるので「はい」をクリックしてください。

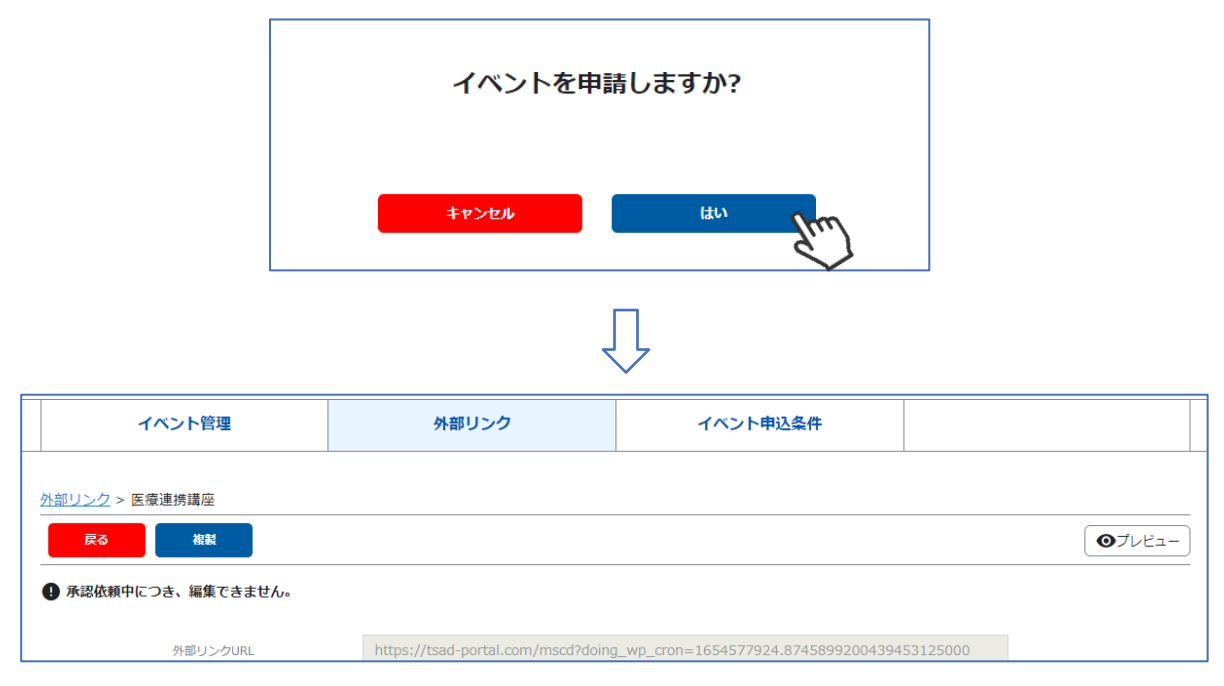

上記の手順で、イベント作成→申請は完了です。 ※申請するとイベントの編集はできませんのでご注意ください。

イベントが承認されると、団体の管理者宛にメールが届きます。承認後は、設定した「公開期間」の間 イベントが公開されます。

※一度承認されたイベントの編集はできません。

イベント情報の修正が必要な場合は、TOKYO 障スポ&サポート事務局までお申し出ください。 ※審査には5営業日程度お時間をいただきます。

## 13. 外部リンクイベント

### 本機能で作成したイベントは、会員ページに以下のように表示され、遷移していきます。

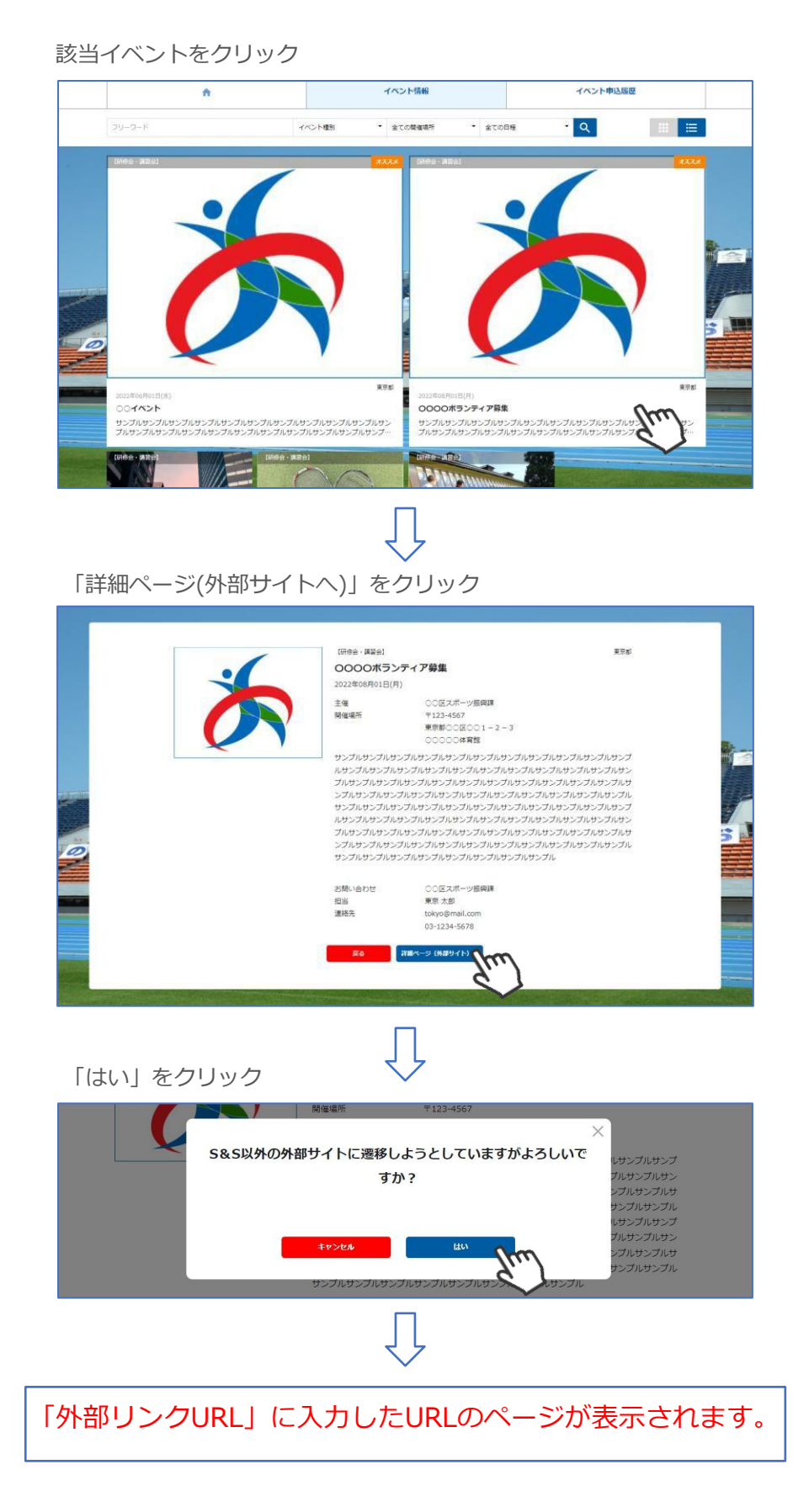